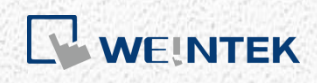

ユーザーマニュアル

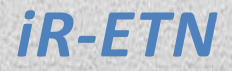

本マニュアルでは、iR-ETN の仕様及び使用方法を紹介します。

UM018002J\_20200518

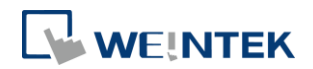

# 目次

| 1. | 製品外見    | 4                               | 1  |
|----|---------|---------------------------------|----|
| 2. | 製品仕様    |                                 | 2  |
| 3. | LEDイン   | ジケーター                           | 3  |
| 3  | 3.1     | L.V LED                         | 3  |
| 3  | 3.2     | IO RUN/ERR LED                  | 3  |
| 3  | 3.3     | ENET RUN/ERR                    | 3  |
| 3  | 3.4     | RJ45                            | 3  |
| 4. | RJ45 イン | ターフェース                          | 5  |
| 5. | リセット    | ボタン                             | 5  |
| 6. | IPアドレ   | え設定                             | 5  |
| 6  | 5.1     | リセットボタン                         | 5  |
| 7. | MODBUS  | レジスタ                            | 5  |
| 7  | 7.1     | ビットアドレスマッピング                    | 5  |
| 7  | 7.2     | レジスタアドレスマッピング                   | 6  |
| 7  | 7.3     | TCP/IP レジスタ                     | 6  |
| 7  | 7.4     | 装置情報レジスタ                        | 6  |
| 7  | 7.5     | iBus 情報レジスタ                     | 6  |
| 7  | 7.6     | モジュール情報レジスタ                     | 7  |
| 7  | 7.7     | モジュールレジスタ                       | 7  |
| 7  | 7.8     | 製品コードリスト                        | 8  |
| 7  | 7.9     | 特殊レジスタ                          | 8  |
| 7  | 7.10    | ライフガーディングレジスタ                   | 8  |
| 7  | 7.11    | デフォルト値の設定                       | 9  |
| 7  | 7.12    | 装置エラーコードリスト1                    | .0 |
| 7  | 7.13    | iR-PU01-P オブジェクトの読み取り/書き込み1     | .0 |
| 7  | 7.14    | iR-PU01-P NMT 制御アドレス1           | .1 |
| 8. | MODBUS  | アドレスマッピングの例1                    | .1 |
| 8  | 8.1     | iBus レジスタの内容1                   | .2 |
| 8  | 3.2     | Modbus へのデジタルビット入力マッピング1        | .2 |
| 8  | 8.3     | Modbus へのビット出力マッピング1            | .2 |
| 8  | 3.4     | Modbus へのアナログ入力マッピング1           | .2 |
| 8  | 8.5     | Modbus へのアナログ出力マッピング1           | .3 |
| 8  | 8.6     | Modbus へのモジュールレジスタマッピング1        | .3 |
| 8  | 8.7     | Modbus への iR-PU01-P 軸変数実例マッピング1 | .3 |

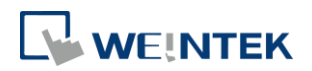

| 9. | EtherNet | /IP15                                    |
|----|----------|------------------------------------------|
|    | 9.1      | Objects List15                           |
|    | 9.2      | Identity Objects15                       |
|    | 9.2.1    | Services15                               |
|    | 9.2.2    | Class Attributes                         |
|    | 9.2.3    | Instance Attributes16                    |
|    | 9.3      | Manager Router Object16                  |
|    | 9.3.1    | Class Attributes & Instance Attributes16 |
|    | 9.4      | Connection Manager Object16              |
|    | 9.4.1    | Class Attributes & Instance Attributes16 |
|    | 9.5      | Ethernet Link Object16                   |
|    | 9.5.1    | Services16                               |
|    | 9.5.2    | Class Attributes16                       |
|    | 9.5.3    | Instance Attributes17                    |
|    | 9.6      | TCP/IP Interface Object17                |
|    | 9.6.1    | Services17                               |
|    | 9.6.2    | Class Attributes17                       |
|    | 9.6.3    | Instance Attributes17                    |
|    | 9.6.4    | Interface Status18                       |
|    | 9.6.5    | Configuration Control Attribute18        |
|    | 9.7      | Module Register Object18                 |
|    | 9.7.1    | Services                                 |
|    | 9.7.2    | Class Attributes19                       |
|    | 9.7.3    | Instance Attributes19                    |
|    | 9.8      | iBus Object19                            |
|    | 9.8.1    | Services                                 |
|    | 9.8.2    | Class Attributes                         |
|    | 9.8.3    | Instance Attributes20                    |
|    | 9.9      | Axis Register Object21                   |
|    | 9.9.1    | Services21                               |
|    | 9.9.2    | Class Attributes                         |

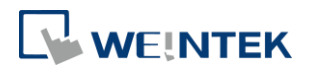

|     | 9.9.3 Instance Attributes                             | .21 |
|-----|-------------------------------------------------------|-----|
|     |                                                       |     |
| 10. | iBus エフーの処理                                           | .22 |
| 11. | 消費電力                                                  | .23 |
| 12. | イーサネットカスケード接続                                         | .23 |
| 13. | EasyRemoteIO                                          | .24 |
| 14. | Modbus TCP で CODESYS 装置と接続する                          | .27 |
| 15. | EasyBuilder Pro を使用して CODESYS 装置に接続する                 | .31 |
| 1   | 5.1 .xml ファイルを作成する方法                                  | .31 |
| 16. | EasyRemote IO を使用して CODESYS Modbus TCP の ETN 装置をインポート | す   |
| る   | 34                                                    |     |

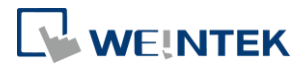

# 1. 製品外見

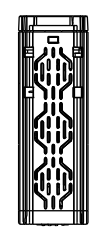

上面図

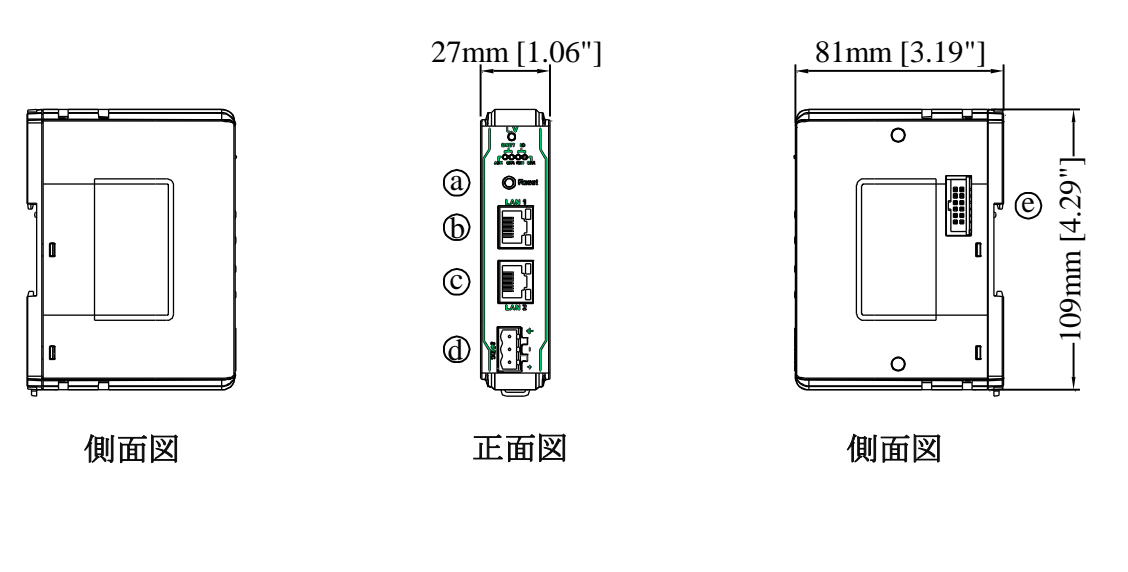

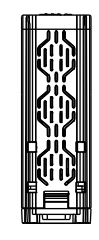

下面図

| а | リセットボタン            | е | 拡張コネクタ |
|---|--------------------|---|--------|
| b | Ethernet ポート LAN 1 |   |        |
| с | Ethernet ポート LAN 2 |   |        |
| d | 電源コネクタ             |   |        |

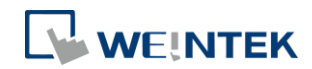

# 2. 製品仕様

| 通信インターフェース仕様 |                     |                                               |  |  |
|--------------|---------------------|-----------------------------------------------|--|--|
| モデル          | iR-ETN              |                                               |  |  |
|              | 接続数                 | モジュール内部バスの電流による                               |  |  |
|              | デジタル入力点             | Max. 512                                      |  |  |
|              | デジタル出力点             | Max. 256                                      |  |  |
| 拡張 I/O モジュール | アナログ入力チャン           |                                               |  |  |
|              | ネル                  | Max. 64                                       |  |  |
|              | アナログ出力チャン           | Mari CA                                       |  |  |
|              | ネル                  | Max. 64                                       |  |  |
|              | ENET ACK (緑)        | 装置狀態インジケーター                                   |  |  |
|              | ENET ERR (赤)        | 装置エラーインジケーター                                  |  |  |
| インジケーター      | L.V (赤)             | 低電圧インジケーター                                    |  |  |
|              | IO RUN (緑)          | モジュール狀態インジケーター                                |  |  |
|              | IO ERR (赤)          | モジュールエラーインジケーター                               |  |  |
| データ転送速度      | 10/100 Mbps         |                                               |  |  |
| データ伝送媒体      | 4x2ツイストペアケー         | ブル、category 3 (10 Mbps)、category 5 (100 Mbps) |  |  |
| ステーション間の距    | 100 m (ハブ/スイッチと     | バスカプラの間、またはバスカプラとバスカプラ                        |  |  |
| 離            | の間での最長距離)           |                                               |  |  |
| 活合プロレッル      | Modbus TCP/IP       |                                               |  |  |
| 通信ノロトコル      | EtherNet/IP Adapter |                                               |  |  |
| TCP/IP 最大接続数 | 8                   |                                               |  |  |
| トポロジー        | バス配線、またはスタ          | 一配線                                           |  |  |
| 一般的な仕様       |                     |                                               |  |  |
|              | 入力電圧                | 24 VDC (-15%/+20%)                            |  |  |
|              | 消費電流                | Nominal 100mA @ 24VDC                         |  |  |
|              | 内部バス電流              | Max 2A @ 5VDC                                 |  |  |
| 電酒           | 装置消費電流              | 220mA @ 5VDC                                  |  |  |
| 电你           | 雪酒编绿                | Ethernet 部: 有り                                |  |  |
|              | 电你陀核                | 電源部:有り                                        |  |  |
|              | バックアップヒュー           | ≤1.6A リセッタブルヒューズ                              |  |  |
|              | ズ                   |                                               |  |  |
|              | PCB コーティング          | 有り                                            |  |  |
|              | 筐体材質                | プラスチック                                        |  |  |
| 仕様           | 外形寸法 WxHxD          | 27 x 109 x 81 mm                              |  |  |
|              | 重量                  | 約 0.15 kg                                     |  |  |
|              | 取付                  | 35mm DIN レール取付                                |  |  |
|              | 保護等級                | IP20                                          |  |  |
|              | 保存温度                | -20° ~ 70°C (-4° ~ 158°F)                     |  |  |
| 使用環境         | 使用温度                | 0° ~ 55°C (32° ~ 131°F)                       |  |  |
|              | 使用湿度                | 10%~90% (結露無き事)                               |  |  |
|              | 耐振動                 | EN 60068-2-6 / EN 60068-2-27 に準拠              |  |  |
|              |                     | EN 55032: 2012+AC: 2013, Class A              |  |  |
|              |                     | EN 61000-6-4: 2007+A1:2011                    |  |  |
| 認証           | EMC Immunity        | EN 55024: 2010+A1: 2015                       |  |  |
|              |                     | EN 61000-6-2:2005                             |  |  |
|              |                     | に準拠                                           |  |  |

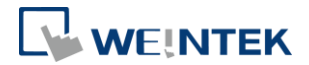

# 3. LED インジケーター

#### 3.1 L.V LED

| L.V LED 状態 | 記述          |  |
|------------|-------------|--|
| OFF        | 24VDC電源が正常  |  |
| 点滅         | 24VDC電源を確認中 |  |
| ON         | 24VDC電源が異常  |  |

#### 3.2 IO RUN/ERR LED

| RUN LED | ERR LED | 記述                   |  |
|---------|---------|----------------------|--|
| OFF     | OFF     | 電源が切れた               |  |
| 点滅      | OFF     | I/Oが初期化中             |  |
| 点滅      | ON      | <b>I/O</b> の初期化に失敗した |  |
| ON      | OFF     | I/Oが正常稼働中            |  |
| ON      | 点滅      | 1/0モジュールアラーム         |  |
| ON      | ON      | I/O通信に失敗した           |  |
| 点滅      | 点滅      | 電源制限を超えた、または接続したモジュー |  |
|         |         | ルが多すぎた               |  |

#### 3.3 ENET RUN/ERR

| Run LED | Err LED | 記述         |             |
|---------|---------|------------|-------------|
|         |         | Modbus TCP | EtherNet/IP |
| OFF     | OFF     | 電源が切れた     |             |
| ON      | OFF     | 装置が稼動状態にいる |             |
| 点滅      | OFF     | 通信中        | 前操作モード      |
| OFF     | ON      | ハードウェアエラー、 | 深刻で回復不能なエ   |
|         |         | 通信に失敗した    | ラーが検出された    |
| ON      | 点滅      | リセットボタンがト  | 回復可能なエラーが   |
|         |         | リガーされた     | 検出された       |

ENET RUN/ERR インジケーターを Modbus TCP 或いは EtherNet/IP モードに設定可能で、デフォルトは Modbus TCP です。

Modbus TCP 通信アドレスは 1013(16 進数は 0x03F5)です。通信の設定: "Config Data"で設定します。 0 に設定すると、Modbus TCP モードになり、1 に設定すると、EtherNet/IP モードになります。

3.4 RJ45

| Speed LED |                   |
|-----------|-------------------|
| OFF       | 現在の通信速度は 10-Mbps  |
| 緑点灯       | 現在の通信速度は 100-Mbps |

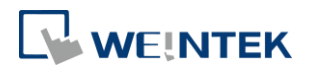

| LINK /ACT LED |         |  |  |
|---------------|---------|--|--|
| OFF           | 通信していない |  |  |
| 点滅            | データ転送中  |  |  |

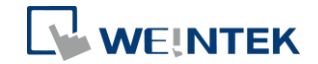

# 4. RJ45 インターフェース

LAN1

|      | <u>#1</u> | RJ-45 | 信号名    | 記述         |
|------|-----------|-------|--------|------------|
|      |           | 1     | TD+    | Transmit + |
|      |           | 2     | TD-    | Transmit + |
|      |           | 3     | RD+    | Receive +  |
|      |           | 4     | ****   |            |
| LAN2 | 5         | 5     | ****   |            |
|      |           | 6     | RD-    | Receive -  |
|      | #1        | 7     | ****   |            |
|      |           | 8     | ****   |            |
|      |           | 筐体    | Shield |            |
|      |           |       |        |            |

# 5. リセットボタン

ENET ERR が点滅するまで2秒長く押します。デフォルトパラメータは下表の通りです。装置をコールドリセットしてからパラメータが有効になります。

| 項目 | 記述       | デフォルト         |
|----|----------|---------------|
| 1  | IPアドレス   | 192.168.0.212 |
| 2  | サブネットマスク | 255.255.255.0 |

# 6. IP アドレス設定

6.1 リセットボタン

| 項目 | 記述       | デフォルト         |
|----|----------|---------------|
| 1  | IPアドレス   | 192.168.0.212 |
| 2  | サブネットマスク | 255.255.255.0 |

# 7. MODBUS レジスタ

7.1 ビットアドレスマッピング

| パラメータ     | 開始アドレス  |           | 読み取り/ | 松台っード |
|-----------|---------|-----------|-------|-------|
|           | 10 進数   | 16 進数     | 書き込み  | 成化ユート |
| デジタルトカビット | 0~511   | 0000~01FF | 読み取り  | 2     |
|           | 800~863 | 0320~035F | 読み取り  | 3,23  |
| デジタル出力ビット | 0~511   | 0000~01FF | 読み取り  | 1     |
|           | 0~511   | 0000~01FF | 書き込み  | 5,15  |

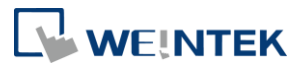

| <b>864~927 0360~039F 書き込み 6.16.23</b> |         |           |      |         |
|---------------------------------------|---------|-----------|------|---------|
|                                       | 864~927 | 0360~039F | 書き込み | 6,16,23 |

# 7.2 レジスタアドレスマッピング

| パラメータ      | 開始アドレス  |           | 読み取り/ | 装作す! で  |
|------------|---------|-----------|-------|---------|
|            | 10 進数   | 16 進数     | 書き込み  | 成肥ユート   |
| アナログ入力レジスタ | 0~255   | 0000~00FF | 読み取り  | 3,4,23  |
| アナロガ出力レジフタ | 256~511 | 0100~01FF | 読み取り  | 3,23    |
|            |         |           | 書き込み  | 6,16,23 |
| 1,577 4    |         |           | 読み取り  | 3,4,23  |
|            |         |           | 書き込み  | 6,16,23 |

# 7.3 TCP/IP レジスタ

| アドレス  |       | 読み取り/         | データ目    | <sup></sup> 리가                                             |
|-------|-------|---------------|---------|------------------------------------------------------------|
| 10 進数 | 16 進数 | 書き込み          | ) — 9 😿 |                                                            |
| 1000  | 03E8  | 読み取り          | 3word   | MAC アドレス<br>00-0C-26-01-02-03 は 000Ch, 2601h, 0203h.に表示される |
| 1003  | 03EB  | 読み取り/<br>書き込み | 2word   | IP アドレス<br>192.168.0.212 は COA8h,00D4h に表示される              |
| 1005  | 03ED  | 読み取り/<br>書き込み | 2word   | サブネットマスク<br>255.255.255.0 は FFFFh, FF00h に表示される            |
| 1011  | 03F3  | 読み取り          | 1word   | TCP/IP 接続数                                                 |

# 7.4 装置情報レジスタ

| アドレス          |               | 読み取り/書 | デーカ目    | <sup></sup> 리가                       |
|---------------|---------------|--------|---------|--------------------------------------|
| 10 進数         | 16 進数         | き込み    | ) — 9 夜 |                                      |
| 3000          | OBB8          | 読み取り   | 4word   | メーカー名:"weintek"(ASCII)               |
| 3004          | OBBC          | 読み取り   | 1word   | 製品コード: iR-ETN は 0x0702 に表示されます。      |
| 3005          | OBBD          | 読み取り   | 1word   | ソフトウェアバージョン: V1.23.4 は 0x1234 に表示される |
| 3006          | OBBE          | 読み取り   | 1word   | ハードウェアバージョン: V1.23.4 は 0x1234 に表示される |
| 3007          | OBBF          | 読み取り   | 1word   | 装置消費電力(単位 mW)                        |
| 3008-<br>3023 | 0BC0-<br>0BCF | 読み取り   | 16word  | 装置名:デフォルトは"iR-ETN"(ASCII)            |

# 7.5 iBus 情報レジスタ

| アドレス            |               | 読み取り/書 | ゴーカド  | <del>之</del> 才             |
|-----------------|---------------|--------|-------|----------------------------|
| 10 進数           | 16 進数         | き込み    | リーク長  |                            |
| 10000           | 2710          | 読み取り   | 1word | スロットO 製品コード (iR-ETN)       |
| 10001           | 2711          | 読み取り   | 1word | スロット1 モジュール製品コード           |
| 10001~<br>10016 | 2712~<br>2720 | 読み取り   | 1word | スロット 2~ スロット 16 モジュール製品コード |
| 10033           | 2731          | 読み取り   | 1word | モジュール数                     |
| 10035           | 2733          | 読み取り   | 1word | デジタル入力総点数                  |
| 10036           | 2734          | 読み取り   | 1word | デジタル出力総点数                  |

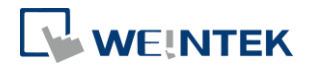

| 10037 | 2735 | 読み取り          | 1word | アナログ入力総チャンネル数                                                                                                    |
|-------|------|---------------|-------|----------------------------------------------------------------------------------------------------|
| 10038 | 2736 | 読み取り          | 1word | アナログ出力総チャンネル数                                                                                                    |
| 10045 | 273D | 読み取り/<br>書き込み | 1word | <ul> <li>0:稼働中一個のモジュールが切断された場合、ibus を</li> <li>停止する</li> <li>1:稼働中一個のモジュールが切断された場合、ibus を</li> <li>続行する</li> </ul> |

#### 7.6 モジュール情報レジスタ

各モジュールの情報レジスタのデータサイズは 100word で、一番目のモジュ ールのアドレスは 30000~30099 から開始され、二番目のモジュールのアドレス は 30100~30199 から開始され、順に配列されます。

| アドレス   |       | 読み取り/書   | デーカ毛    | <b>扫</b> 述          |
|--------|-------|----------|---------|---------------------|
| 10 進数  | 16 進数 | き込み      |         |                     |
| 30000  | 7530~ | 読み取り     | 100word | スロット1のモジュール信却       |
| ~30099 | 7594  | 前しのテリス ワ | 1000010 | バロット109ビシュ ル情報      |
| 30100  | 7535~ | 詰っあり     | 100     | フロット 2~10 のエジュール 桂却 |
| ~31599 | 7B6F  | 記み取り     | TOOMOLO | スロット210のモシュール情報     |

#### Ex:スロット1のモジュール情報

| アドレス  |       | 読み取り/書 | ゴーカ目   | <del>刘</del> 冲          |
|-------|-------|--------|--------|-------------------------|
| 10 進数 | 16 進数 | き込み    | リーク長   |                         |
| 30000 | 7530  | 読み取り   | 1word  | モジュール製品コード              |
|       |       | 詰っ取り   | 1.uord | モジュールファームウェアバージョン:      |
| 30001 | 7531  | 記み取り   | Iword  | V1.23.4 は 0x1234 に表示される |
|       |       | 詰っあり   | 1word  | モジュールハードウェアバージョン:       |
| 30002 | 7532  | 記み取り   |        | V1.23.4 は 0x1234 に表示される |
| 30003 | 7533  | 読み取り   | 1word  | モジュール消費電力(単位 mW)        |
| 30038 | 7556  | 読み取り   | 1word  | モジュールデジタル出力点            |
| 30039 | 7557  | 読み取り   | 1word  | モジュールデジタル入力点            |
| 30040 | 7558  | 読み取り   | 1word  | モジュールアナログ入力チャンネル数       |
| 30041 | 7559  | 読み取り   | 1word  | モジュールアナログ出力チャンネル数       |

# 7.7 モジュールレジスタ

各モジュールでは独自のパラメータ設定があり、レジスタ個数は最大 500 word です。一番目のモジュールのアドレスは 20000~20499 で、二番目のモジュール のアドレスは 20500~20999 で、このように順番に配列します。モジュールの関 連定義については、当該モジュールのマニュアルを参考してください。

| アドレス   |       | 読み取り/書   | ゴーカ目    | 1111年                  |
|--------|-------|----------|---------|------------------------|
| 10 進数  | 16 進数 | き込み      | リーク長    |                        |
| 20000  | 4E20~ | 読み取り     | 500word | スロット1に接続されていろモジュール     |
| ~20499 | 5013  | DLONAX 9 | 5000010 |                        |
| 20500  | 5014~ | 詰み取り     | FOOword | スロット 2~16 に接続されているモジュー |
| ~27999 | 6D5F  | 記の取り     | 3000010 | 1L                     |

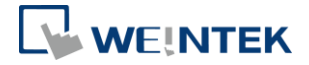

| 項目 | 製品名        | 製品コード  |
|----|------------|--------|
| 1  | iR-DI16-K  | 0x0154 |
| 2  | iR-DM16-P  | 0x0351 |
| 3  | iR-DQ16-P  | 0x0251 |
| 4  | iR-DM16-N  | 0x0352 |
| 5  | iR-DQ16-N  | 0x0252 |
| 6  | iR-DQ08-R  | 0x0243 |
| 7  | iR-AQ04-VI | 0525h  |
| 8  | iR-AI04-VI | 0425h  |
| 9  | iR-AM06-VI | 0635h  |
| 10 | iR-AI04-TR | 0426h  |
| 11 | iR-COP     | 0x0701 |
| 12 | iR-ETN     | 0x0702 |
| 13 | iR-PU01-P  | 0819h  |

## 7.8 製品コードリスト

#### 7.9 特殊レジスタ

| アドレス          |               | 読み取り/         | データ毛                                                | ÷1./ <del>7</del>                                                                             |
|---------------|---------------|---------------|-----------------------------------------------------|-----------------------------------------------------------------------------------------------|
| 10 進数         | 16 進数         | 書き込み          | 7-7天                                                | 百二 又上                                                                                         |
| 1013          | 03F5          | 読み取り/<br>書き込み | インジケーターモード<br>1word 0: Modbus TCP<br>1: EtherNet IP |                                                                                               |
| 5000          | 1388          | 読み取り          | 1word                                               | 装置エラーコード                                                                                      |
| 5001          | 1389          | 読み取り          | 1word                                               | 予約済みアドレス                                                                                      |
| 5002          | 138A          | 読み取り          | 1word                                               | スロット 1~16 のモジュールが切断された                                                                        |
| 5100~<br>5612 | 13EC~<br>15EC | 読み取り/<br>書き込み | 512word                                             | デジタル入力 0~511 のタイムフィルターの設<br>定(単位: ms).<br>5ms より低く設定された場合、タイムフィル<br>ターが無効にされます。上限は 1000ms です。 |
| 6000          | 1770          | 読み取り          | 1word                                               | 装置コマンド<br>0x5269:iBusをリセットする<br>0x5250:パラメータをデフォルト値に復元す<br>る<br>0x5257:装置を再起動する               |

## 7.10ライフガーディングレジスタ

ライフガーディングタイムよりも長い間で通信ができていない場合は、ライフ ガードイベントがトリガーされます。出力行為は、エラーモードが有効か無効 によって決められます。エラーモードを有効にすると、イベントが発生した場 合、エラー値(Error Value)を出力します。エラーモードを無効にすると、最後 の値(デジタル/アナログに関わらず)を維持します。

| アドレス  |       | 読み取り/         | データ毛             | 司法                               |  |  |
|-------|-------|---------------|------------------|----------------------------------|--|--|
| 10 進数 | 16 進数 | 書き込み          | 9-9 <del>x</del> |                                  |  |  |
| 6100  | 17D4  | 読み取り/<br>書き込み | 1word            | ライフガーディングタイム、単位:ms,、0: 無効にす<br>る |  |  |

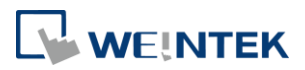

| 6101          | 17D5          | 読み取り/<br>書き込み | 1wordデジタル出力エラーモード<br>(bit15-0)      |                                      |                 |
|---------------|---------------|---------------|-------------------------------------|--------------------------------------|-----------------|
| 6102          | 17D6          | 読み取り/<br>書き込み | 1word                               | デジタル出力エラーモード<br>(bit31-16)           | 0:最後の値を<br>維持する |
|               |               |               |                                     |                                      | 1:エワー値          |
| 6132          | 17F4          | 読み取り/<br>書き込み | 1word                               | デジタル出力エラーモード<br>(bit511-495)         |                 |
| 6133          | 17F5          | 読み取り/<br>書き込み | 1word                               | デジタル出力エラー値(bit15-0)                  |                 |
| 6134          | 17F6          | 読み取り/<br>書き込み | 1word                               | 1word デジタル出力エラー値(bit31-16)           |                 |
|               |               |               |                                     |                                      |                 |
| 6164          | 1814          | 読み取り/<br>書き込み | 1word                               | デジタル出力エラー値(bit511-495)               |                 |
| 6165          | 1815          | 読み取り/<br>書き込み | 1word アナログ出力エラーモード(channel<br>15-0) |                                      |                 |
| 6166          | 1816          | 読み取り/<br>書き込み | 1word                               | アナログ出力エラーモード(channel<br>31-16)       | 0: 最後の値         |
| 6167          | 1817          | 読み取り/<br>書き込み | 1word                               | アナログ出力エラーモード(channel 1:エラー<br>47-32) |                 |
| 6168          | 1818          | 読み取り/<br>書き込み | 1word                               | アナログ出力エラーモード(channel<br>63-48)       |                 |
| 6169~<br>6232 | 1819~<br>1858 | 読み取り/<br>書き込み | 64word                              | アナログ出力エラー値(channel 63-0)             | -32768~32768    |

# 7.11デフォルト値の設定

| アドレス          |               | 読み取り/         | デーカド               | 却法                 | アドレフ     |
|---------------|---------------|---------------|--------------------|--------------------|----------|
| 10 進数         | 16 進数         | 書き込み          | 7 - 7 <del>x</del> |                    |          |
| 3008-<br>3023 | 0BC0-<br>0BCF | 読み取り/<br>書き込み | 16word             | 製品名                | "iR-ETN" |
| 5100~5<br>612 | 13EC~<br>15EC | 読み取り/<br>書き込み | 512word            | タイムフィルターの設定(0-511) | 0        |
| 6100          | 17D4          | 読み取り/<br>書き込み | 1word              | ライフガーディングタイム       | 0        |
| 6101-<br>6132 | 17D4-<br>17F4 | 読み取り/<br>書き込み | 32 word            | デジタル出力エラーモード       | OxFFFF   |
| 6133-<br>6164 | 17F5-<br>1814 | 読み取り/         | 32 word            | デジタル出力エラー値         | 0        |

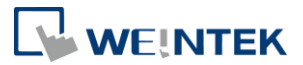

|               |               | 書き込み          |        |              |        |
|---------------|---------------|---------------|--------|--------------|--------|
| 6165-<br>6168 | 1815-<br>1818 | 読み取り/<br>書き込み | 4word  | アナログ出力エラーモード | OxFFFF |
| 6169-<br>6232 | 1819~<br>1858 | 読み取り/<br>書き込み | 64word | アナログ出力エラー値   | 0      |

※[Reset]ボタンを押した後、デフォルト値は対応のレジスタに書き込まれます。

## 7.12装置エラーコードリスト

7.9 特殊レジスタのアドレス 5000/1388H をご参照ください。

| ビット位置   | 記述               |
|---------|------------------|
| Bit0    | 低電力アラーム          |
| Bit1    | iBus の初期化に失敗した   |
| Bit2    | ハードウェアエラー        |
| Bit3    | モジュールが接続を失った     |
| Bit4    | モジュールアラーム        |
| Bit5    | iBus の数が 16 を超えた |
| Bit6    | iBus での消費電力が超えた  |
| Bit7~15 | 予約済みアドレス         |

## 7.13iR-PU01-P オブジェクトの読み取り/書き込み

**※Index、Sub-index、length** については《iR-PU01-P ユーザーマニュアル》をご 参照ください。

| 読み取    | アドレス        | 記述                                         |       |      |      |       |  |
|--------|-------------|--------------------------------------------|-------|------|------|-------|--|
| り/書    |             |                                            |       |      |      |       |  |
| き込み    |             |                                            |       |      |      |       |  |
| Write  | 0xFFF0      | Index                                      |       |      |      |       |  |
| Object | 0xFFF1      | sub-index (High                            | Byte) |      |      |       |  |
|        |             | length (Low byte                           | e)    |      |      |       |  |
|        | 0xFFF2      | Hi Byte                                    | 0x56  |      | WORD | DWORD |  |
|        |             | Lo Byte                                    | 0x78  | BYTE |      |       |  |
|        | 0xFFF3      | Hi Byte                                    | 0x12  |      |      |       |  |
|        |             | Lo Byte                                    | 0x34  |      |      |       |  |
|        | iR-ETN はデー: | タを 0xFFF0~0xFFF3 に順次に書き込みます。データは 0xFFF3 に書 |       |      |      |       |  |
|        | き込まれた途      | 端、iR-PU01-P に転送されます。                       |       |      |      |       |  |
| Read   | 0xFFF4      | Index                                      |       |      |      |       |  |
| Object | 0xFFF5      | sub-index (High                            | Byte) |      |      |       |  |
|        |             | length (Low byte                           | e)    |      |      |       |  |

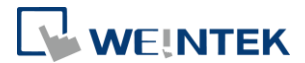

| 0xFFF6                                                 | Hi Byte     | 0x56   |            | WORD      | DWORD |  |
|--------------------------------------------------------|-------------|--------|------------|-----------|-------|--|
|                                                        | Lo Byte     | 0x78   | BYTE       |           |       |  |
| 0xFFF7                                                 | Hi Byte     | 0x12   |            |           |       |  |
|                                                        | Lo Byte     | 0x34   |            |           |       |  |
| Step1:iR-ETN はデータを 0xFFF4~0xFFF5 に順次に書き込みます。iR-ETN はデー |             |        |            |           |       |  |
| タを 0xFFF5 に書き込んだ時に iR-PU01-P のオブジェクトを読み取りま             |             |        |            |           |       |  |
| す。iR-F                                                 | PU01-P オブジェ | クトのデータ | は OxFFF6~( | DxFFF7 に置 | かれます。 |  |
| Step2 : 0xFFF6~                                        | 0xFFF7 のデータ | を読み取りま | す。         |           |       |  |
|                                                        |             |        |            |           |       |  |

# 7.14iR-PU01-P NMT 制御アドレス

| NMT アドレス      | 状態                  | 数値     |
|---------------|---------------------|--------|
| 0xFFF8(65528) | Stop                | 0x0001 |
|               | Operation           | 0x0002 |
|               | Pre-operational     | 0x0080 |
|               | Reset Application   | 0x0081 |
|               | Reset communication | 0x0082 |

# 8. MODBUS アドレスマッピングの例

以下は iR-ETN が複数のモジュールに接続する場合、各レジスタ情報及びビット入力出力のマッピング方式の例です。

| スロット    | 製品名        |
|---------|------------|
| スロット#1  | iR-DI16-K  |
| スロット#2  | iR-DQ16-P  |
| スロット#3  | iR-DM16-P  |
| スロット#4  | iR-DQ08-R  |
| スロット#5  | iR-AI04-VI |
| スロット#6  | iR-AQ04-VI |
| スロット#7  | iR-PU01-P  |
| スロット#8  | iR-PU01-P  |
| スロット#9  | iR-PU01-P  |
| スロット#10 | iR-PU01-P  |

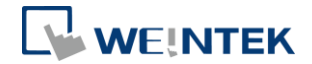

|       |       |                        | 1                  |  |
|-------|-------|------------------------|--------------------|--|
| アドレス  |       |                        | 荷                  |  |
| 10 進数 | 16 進数 |                        |                    |  |
| 10000 | 2710  | スロット0 製品コード(iR-ETN 装置) | 0x0702 (iR-ETN)    |  |
| 10001 | 2711  | スロット1製品コード(モジュール)      | 0x0154 (iR-DI16-K) |  |
| 10002 | 2712  | スロット2製品コード(モジュール)      | 0x0251 (iR-DQ16-P) |  |
| 10003 | 2713  | スロット3製品コード(モジュール)      | 0x0351 (iR-DM16-P) |  |
| 10004 | 2714  | スロット4製品コード(モジュール)      | 0x0243 (iR-DQ08-R) |  |
| 10005 | 2714  | スロット5製品コード(モジュール)      | 0243h (iR-Al04-VI) |  |
| 10006 | 2714  | スロット6製品コード(モジュール)      | 0243h (iR-AQ04-VI) |  |
| 10033 | 2731  | モジュール数                 | 6                  |  |
| 10035 | 2733  | デジタル入力点数               | 24                 |  |
| 10036 | 2734  | デジタル出力点数               | 32                 |  |
| 10037 | 2735  | アナログ入力チャンネル数           | 4                  |  |
| 10038 | 2736  | アナログ出力チャンネル数           | 4                  |  |

# 8.1 iBus レジスタの内容

# 8.2 Modbus へのデジタルビット入力マッピング

| スロット   | モジュール     | ビットオフセット(0x0000~0x0017)    | 機能コード |
|--------|-----------|----------------------------|-------|
| スロット#1 | iR-DI16-K | 0x0000~0x000F(デジタル入力 0~15) | 2     |
| スロット#2 | iR-DQ16-P | 無し                         |       |
| スロット#3 | iR-DM16-P | 0x0010~0x0017(デジタル入力 0~7)  | 2     |
| スロット#4 | iR-DQ08-R | 無し                         |       |

## 8.3 Modbus へのビット出力マッピング

| スロット   | モジュール     | ビットオフセット(0x0000~0x0027)    | 機能コード |
|--------|-----------|----------------------------|-------|
| スロット#1 | iR-DI16-K | 無し                         |       |
| スロット#2 | iR-DQ16-P | 0x0000~0x000F(デジタル出力 0~15) | 5,15  |
| スロット#3 | iR-DM16-P | 0x0010~0x0017(デジタル出力 0~7)  | 5,15  |
| スロット#4 | iR-DQ08-R | 0x0018~0x001F(デジタル出力 0~7)  | 5,15  |

# 8.4 Modbus へのアナログ入力マッピング

| スロット   | モジュール      | 説明            | アドレス | 機能コード  |
|--------|------------|---------------|------|--------|
| スロット#5 | iR-AI04-VI | チャンネル0アナログ入力値 | 0    |        |
|        |            | チャンネル1アナログ入力値 | 1    | 2 4 22 |
|        |            | チャンネル2アナログ入力値 | 2    | 3,4,23 |
|        |            | チャンネル3アナログ入力値 | 3    |        |

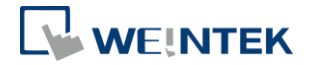

## 8.5 Modbus へのアナログ出力マッピング

| スロット   | モジュール      | 説明            | アドレス | 機能コード   |
|--------|------------|---------------|------|---------|
| スロット#6 | iR-AQ04-VI | チャンネル0アナログ出力値 | 256  |         |
|        |            | チャンネル1アナログ出力値 | 257  | C 1C 22 |
|        |            | チャンネル2アナログ出力値 | 258  | 0,10,23 |
|        |            | チャンネル3アナログ出力値 | 259  |         |

# 8.6 Modbus へのモジュールレジスタマッピング

| スロット      | モジュール      | 説明          | Modbus<br>アドレス | モジュールレジ<br>スタアドレス |
|-----------|------------|-------------|----------------|-------------------|
|           |            | チャンネル0入力モード | 22020          | 20                |
|           |            | チャンネル1入力モード | 22021          | 21                |
| スロット#5    | iR-AI04-VI | チャンネル2入力モード | 22022          | 22                |
|           |            | チャンネル3入力モード | 22023          | 23                |
|           |            |             |                |                   |
|           |            | チャンネル0出力モード | 22500          | 0                 |
|           |            | チャンネル1出力モード | 22501          | 1                 |
| 7 17 1 40 |            | チャンネル2出力モード | 22502          | 2                 |
| <u> </u>  | IK-AQU4-VI | チャンネル3出力モード | 22503          | 3                 |
|           |            |             |                |                   |
|           |            | 16# エラーコード  | 22516          | 16                |

## 8.7 Modbus への iR-PU01-P 軸変数実例マッピング

| スロッ<br>ト      | モジュー<br>ル | 説明       | アドレス        | 機能コード |
|---------------|-----------|----------|-------------|-------|
| スロッ           |           | 軸0変数実例入力 | 40000~40015 |       |
| ト#7<br>(軸 0)  | iR-PU01-P | 軸0変数実例出力 | 40500~40515 | 23    |
| スロッ           |           | 軸1変数実例入力 | 40016~40031 |       |
| ト#8<br>(軸 1)  | iR-PU01-P | 軸1変数実例出力 | 40516~40531 | 23    |
| スロッ           |           | 軸2変数実例入力 | 40032~40047 |       |
| ト#9<br>(軸 2)  | iR-PU01-P | 軸2変数実例出力 | 40532~40547 | 23    |
| スロッ           |           | 軸3変数実例入力 | 40048~40063 |       |
| ト#10<br>(軸 3) | iR-PU01-P | 軸3変数実例出力 | 40548~40563 | 23    |

※軸0を例に挙げます。

Axis 0 Input 軸 0 変数実例入力

| 項目 | アドレス  | 説明   |                                  |       |            |     |
|----|-------|------|----------------------------------|-------|------------|-----|
|    | (Dec) |      |                                  |       |            |     |
| 1  | 40000 | High | Axis 0 Mode of Operation Display | USINT | Unsigned 8 | Dec |
|    |       | Byte |                                  |       |            |     |

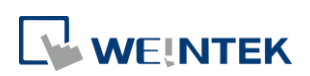

|    |        | Low Byte    | Axis 0 Digital Input                                  | BYTE | Unsigned 8 | Hex |
|----|--------|-------------|-------------------------------------------------------|------|------------|-----|
| 2  | 40001  | Axis 0 Stat | usWord                                                | UINT | Unsigned   | Hex |
|    |        |             |                                                       |      | 16         |     |
| 3  | 40002  | Axis 0 Posi | tion actual value (Lo word)                           | DINT | Signed 32  | Dec |
| 4  | 40003  | Axis 0 Posi | tion actual value (Hi word)                           |      |            |     |
| 5  | 40004  | Axis 0 Velo | city actual value(Lo word)                            | DINT | Signed 32  | Dec |
| 6  | 40005  | Axis 0 Velo | city actual value(Hi word)                            |      |            |     |
| 7  | 40006  | Axis 0 Posi | tion demand internal value(Lo word)                   | DINT | Signed 32  | Dec |
| 8  | 40007  | Axis 0 Posi | tion demand internal value(Hi word)                   |      |            |     |
| 9  | 40008  | High        | High Axis 0 Digital Output Status                     |      | Unsigned 8 | Hex |
|    |        | Byte        |                                                       |      |            |     |
|    |        | Low Byte    | Axis 0 Capture Channel Status                         | BYTE | Unsigned 8 | Hex |
| 10 | 40009  | Axis 0 Erro | r code                                                | UINT | Unsigned   | Hex |
|    |        |             |                                                       |      | 16         |     |
| 11 | 40010  | Axis 0 2nd  | Axis 0 2nd additional position actual value (Lo word) |      | Signed 32  | Dec |
| 12 | 40011  | Axis 0 2nd  | additional position actual value(Hi word)             |      |            |     |
|    | 40012  | 予約済み        |                                                       |      |            |     |
|    | ~40015 |             |                                                       |      |            |     |

# Axis 0 Output 軸 0 変数実例出力

| 項目 | アドレス  | 説明          |                                       |       |            |     |
|----|-------|-------------|---------------------------------------|-------|------------|-----|
|    | (Dec) |             |                                       |       |            |     |
| 1  | 40500 | High        | Axis 0 Mode of Operation              | USINT | Unsigned 8 | Dec |
|    |       | Byte        |                                       |       |            |     |
|    |       | Low Byte    | Axis 0 Digital Output                 | BYTE  | Unsigned 8 | Hex |
| 2  | 40501 | Axis 0 Cont | rol word                              | UINT  | Unsigned   | Dec |
|    |       |             |                                       |       | 16         |     |
| 3  | 40502 | Axis 0 Targ | Axis 0 Target position (Lo word)      |       | Signed 32  | Dec |
| 4  | 40503 | Axis 0 Targ | Axis 0 Target position (Hi word)      |       |            |     |
| 5  | 40504 | Axis 0 Prof | ile velocity (Lo word)                | DINT  | Signed 32  | Dec |
| 6  | 40505 | Axis 0 Prof | ile velocity (Hi word)                |       |            |     |
| 7  | 40506 | Axis 0 Targ | et velocity (Lo word)                 | DINT  | Signed 32  | Dec |
| 8  | 40507 | Axis 0 Targ | Axis 0 Target velocity (Hi word)      |       |            |     |
| 9  | 40508 | Axis 0 Prof | Axis 0 Profile acceleration (Lo word) |       | Signed 32  | Dec |
| 10 | 40509 | Axis 0 Prof | ile acceleration (Hi word)            |       |            |     |
| 11 | 40510 | Axis 0 Prof | ile deceleration(Lo word)             | DINT  | Signed 32  | Dec |

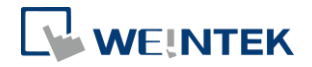

| 12 | 40511  | Axis 0 Profile deceleration (Hi word) |  |  |
|----|--------|---------------------------------------|--|--|
|    | 40512  | 予約済み                                  |  |  |
|    | ~40515 |                                       |  |  |

# 9. EtherNet/IP

# 9.1 Objects List

| 名前                 | タイプ          | オブジ<br>ェクト<br>コード<br>(Hex) |
|--------------------|--------------|----------------------------|
| Identity           | 標準オブジェクト     | 01                         |
| Message Router     | 標準オブジェクト     | 02                         |
| Assembly           | 標準オブジェクト     | 04                         |
| Connection Manager | 標準オブジェクト     | 06                         |
| TCP/IP Interface   | 標準オブジェクト     | F5                         |
| Ethernet Link      | 標準オブジェクト     | F6                         |
| Module Register    | メーカー定義オブジェクト | 70                         |
| iBus Object        | メーカー定義オブジェクト | 71                         |
| AXIS Object        | メーカー定義オブジェクト | 80~87                      |

# 9.2 Identity Objects

Class Code: 01HEX

## 9.2.1 Services

| Service Code | Class | Instance | 名前                   | 数値       |
|--------------|-------|----------|----------------------|----------|
| 0x01         | •     | •        | Get Attribute All    |          |
| 0x05         | х     | •        | Reset                | 0: Reset |
| 0x0E         | Х     | •        | Get Attribute Single |          |

#### 9.2.2 Class Attributes

| Instance ID | Attribute ID | 読み取り/<br>書き込み | 名前                           | データ型 | 数值 |
|-------------|--------------|---------------|------------------------------|------|----|
| 0           | 1            | 読み取り          | Revision                     | UINT | 1  |
|             | 2            | 読み取り          | 最大 Instance 個数               | UINT | 1  |
|             | 6            | 読み取り          | 最大 Class Attributes 個数       | UINT | 7  |
|             | 7            | 読み取り          | 最大 Instance Attributes<br>個数 | UINT | 7  |

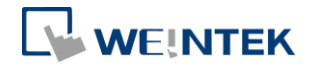

#### 9.2.3 Instance Attributes

| Instance ID | Attribute ID | 読み取り/<br>書き込み | 名前                              | データ型   | 数值      |
|-------------|--------------|---------------|---------------------------------|--------|---------|
| 1           | 1            | 読み取り          | Weintek Vendor ID               | UINT   | 1596    |
|             | 2            | 読み取り          | 製品タイプ<br>Communications Adapter | UINT   | 12      |
|             | 3            | 読み取り          | iR-ETN 製品コード                    | UINT   | 1794    |
|             | 4            | 読み取り          | バージ メジャー                        | USINT  | 1       |
|             |              |               | ョンマイナー                          | USINT  | 1       |
|             | 5            | 読み取り          | 装置状態                            | WORD   |         |
|             | 6            | 読み取り          | シリアル番号                          | UDINT  |         |
|             | 7            | 読み取り          | 製品名                             | STRING | "iR-ETN |
|             |              |               |                                 |        | т       |

## 9.3 Manager Router Object

Class Code: 02HEX

#### 9.3.1 Class Attributes & Instance Attributes

None

## 9.4 Connection Manager Object

#### Class Code: 06HEX

#### 9.4.1 Class Attributes & Instance Attributes

None

#### 9.5 Ethernet Link Object

Class Code: F6HEX

#### 9.5.1 Services

| Service Code | Class | Instance | 名前                   |
|--------------|-------|----------|----------------------|
| 0x01         | •     | Х        | Get Attribute All    |
| 0x0E         | •     | •        | Get Attribute Single |

#### 9.5.2 Class Attributes

| Instance ID | Attribute ID | 読み取り/<br>書き込み | 名前                | データ型 | 数值 |
|-------------|--------------|---------------|-------------------|------|----|
| 0           | 1            | 読み取り          | バージョン             | UINT | 4  |
|             | 2            | 読み取り          | 最大 Instance<br>個数 | UINT | 1  |

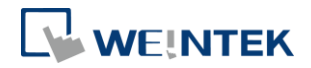

| 9.5.3 | Instance | Attributes |  |
|-------|----------|------------|--|
|-------|----------|------------|--|

| Instance ID | Attribute ID | 読み取り/<br>書き込み | 名前        | データ型     | 数值               |
|-------------|--------------|---------------|-----------|----------|------------------|
| 1           | 1            | 読み取り          | インターフェ    | UDINT    | 100(100M)        |
|             |              |               | ーススピード    |          |                  |
|             | 2            | 読み取り          | インターフェ    | DWORD    | Bit 0: リンク状態     |
|             |              |               | ースフラグ     |          | Bit 1: 全二重通信     |
|             |              |               |           |          | Bit 2~4 : オートネゴ  |
|             |              |               |           |          | シエーション           |
|             |              |               |           |          | Bit 5:手動リセット     |
|             |              |               |           |          | Bit 6: ハードウェア    |
|             |              |               |           |          | 故障               |
|             |              |               |           |          | 他:0              |
|             | 3            | 読み取り          | 物理アドレス    | 6 USINTs | MACアドレス          |
|             |              |               |           |          |                  |
| 1           | 11           | 読み取り          | インターフェ    | DWORD    | スピード/            |
|             |              |               | ース能力 Bits |          | 二重通信以外の能力        |
|             |              |               | スピード/     | USINT    | 項目の個数            |
|             |              |               | 二重通信オプ    |          |                  |
|             |              |               | ション       | UINT     | インダーノェースス        |
|             |              |               |           |          |                  |
|             |              |               |           | USINT    | インターフェース         |
|             |              |               |           |          | ・<br>里 通 信 モ ー ド |

# 9.6 TCP/IP Interface Object

Class Code: F5HEX

#### 9.6.1 Services

| Service Code | Class | Instance | 名前                   |
|--------------|-------|----------|----------------------|
| 0x0E         | •     | •        | Get Attribute Single |
| 0x01         | Х     | •        | Set Attribute Single |

#### 9.6.2 Class Attributes

| Instance ID | Attribute ID | 読み取り/<br>書き込み | 名前                 | データ型 | 数値 |
|-------------|--------------|---------------|--------------------|------|----|
| 0           | 1            | 読み取り          | バージョン              | UINT | 4  |
|             | 2            | 読み取り          | 最大 Instance 個<br>数 | UINT | 1  |

#### 9.6.3 Instance Attributes

| Instance ID | Attribute ID | 読み取り/<br>書き込み | 名前      | データ型  | 数值        |
|-------------|--------------|---------------|---------|-------|-----------|
| 1           | 1            | 読み取り          | インターフェー | DWORD |           |
|             |              |               | ス状態     |       |           |
|             | 2            | 読み取り          | 構成機能    | DWORD | 0x0000020 |
|             | 3            | 読み取り          | 構成制御    | DWORD | 0x0000000 |

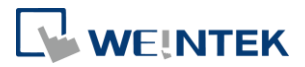

| 4  | 読み取り  | 物理アドレスパ<br>ス           | Padded-<br>PATH | 00 00 20 F6 24 01 |
|----|-------|------------------------|-----------------|-------------------|
| 5  | 読み取り  | インターフェー<br>っ<br>ま<br>中 | UDINT           | IPアドレス            |
|    |       | ~ 俩 成                  | UDINT           | ネットワークマスク         |
|    |       |                        | UDINT           | ゲートウェイアドレ         |
|    |       |                        |                 | ス                 |
|    |       |                        | UDINT           | サーバー名             |
|    |       |                        | UDINT           | サーバー名2            |
|    |       |                        | STRING          | ドメイン名             |
| 6  | 読み取り  | 装置名                    | STRING          | iR-ETN            |
| 13 | 読み取り/ | 通信パッケージ                | UINT            | 単位:秒              |
|    | 書さ込み  | タイムアウト                 |                 | 0 = 無効にする         |
|    |       |                        |                 | 1-3600 = 1-3600秒  |
|    |       |                        |                 | デフォルト = 120 秒     |

#### 9.6.4 Interface Status

| ビット | 名前                   | 定義                                                     |
|-----|----------------------|--------------------------------------------------------|
| 0-3 | Interface            | 0 = The Interface Configuration attribute未設定           |
|     | Configuration Status | 1 = The Interface Configuration attributeはBOOTP、DHCP或い |
|     |                      | は不揮発性記憶装置によって設定を保存される                                  |
|     |                      | 2=ハードウェアで設定される                                         |

## 9.6.5 Configuration Control Attribute

IP 設定方式を定義する

| 数值 | 定義                   |
|----|----------------------|
| 0  | 装置は固定IPアドレスによって設定される |
| 1  | 装置はBOOTPによって設定される    |
| 2  | 装置はDHCPによって設定される     |

# 9.7 Module Register Object

Class Code: 70HEX

9.7.1 Services

| Service Code | Class | Instance | Service Name         |
|--------------|-------|----------|----------------------|
| 0x01         | •     | Х        | Set Attribute Single |
| OxOE •       |       | •        | Get Attribute Single |

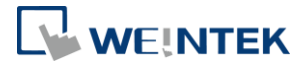

#### 9.7.2 Class Attributes

| Instance ID | Attribute ID | 読み取り/<br>書き込み | 名前       | データ型 | 数值 |
|-------------|--------------|---------------|----------|------|----|
| 0           | 1            | 読み取り          | Revision | UINT | 1  |

#### 9.7.3 Instance Attributes

| Instance ID | Attribute ID   | 読み取り/<br>書き込み | 名前             | データ型 | 数值 |
|-------------|----------------|---------------|----------------|------|----|
| スロット#       | モジュール<br>レジスタ# | 読み取り/<br>書き込み | モジュール<br>レジスタ# | INT  |    |

以下ではシンプルな例を挙げ、iR-ETN に下記モジュールを接続した場合、各モジュールレジスタと Instance ID、Attribute ID のマッピング方式を示します。

| スロット   | 製品名        |
|--------|------------|
| スロット#1 | iR-AI04-VI |
| スロット#2 | iR-DQ16-P  |
| スロット#3 | iR-DM16-P  |
| スロット#4 | iR-DQ08-R  |
| スロット#5 | iR-AQ04-VI |

| スロッ<br>ト   | モジュー<br>ル  | 記述          | Instance ID | Attribute ID | モジュールレジス<br>タアドレス |
|------------|------------|-------------|-------------|--------------|-------------------|
|            |            | チャンネル0入力モード | 1           | 20           | 20                |
|            |            | チャンネル1入力モード |             | 21           | 21                |
| スロッ        | iR-AI04-VI | チャンネル2入力モード |             | 22           | 22                |
| 1,41       |            | チャンネル3入力モード |             | 23           | 23                |
|            |            |             |             |              |                   |
|            | 20 9       | チャンネル0出力モード | 5           | 0            | 0                 |
|            |            | チャンネル1出力モード |             | 1            | 1                 |
| スロッ        |            | チャンネル2出力モード |             | 2            | 2                 |
| <b>⊦#5</b> | IR-AQ04-VI | チャンネル3出力モード |             | 3            | 3                 |
|            |            |             |             |              |                   |
|            |            | 16# エラーコード  |             | 16           | 16                |

\*各機種のレジスタアドレス定義については、当該機種のマニュアルをご参照くださ

 $\flat v_{\circ}$ 

9.8 iBus Object

Class Code: 71HEX

9.8.1 Services

| Service Code | Class | Instance | Service Name         |
|--------------|-------|----------|----------------------|
| 0x01         | •     | Х        | Set Attribute Single |

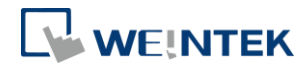

| 0x0E | • | • | Get Attribute Single |
|------|---|---|----------------------|

#### 9.8.2 Class Attributes

| Instance ID | Attribute ID | 読み取り/<br>書き込み | 名前       | データ型 | 数值 |
|-------------|--------------|---------------|----------|------|----|
| 0           | 1            | 読み取り          | Revision | UINT | 1  |

#### 9.8.3 Instance Attributes

| Instance ID | Attribute ID | 読み取り/<br>書き込み | 名前                            | データ型              | 数值               |
|-------------|--------------|---------------|-------------------------------|-------------------|------------------|
| 1           | 0            | 読み取り          | モジュール名                        | UINT              |                  |
|             | 1            | 読み取り          | デジタル入力点                       | UINT              |                  |
|             | 2            | 読み取り          | デジタル出力点                       | UINT              |                  |
|             | 3            | 読み取り          | アナログ入力点                       | UINT              |                  |
|             | 4            | 読み取り          | Axis Point                    | UINT              |                  |
|             | 5            | 読み取り          | アナログ出力点                       | UINT              |                  |
|             | 6            | 読み取り          | I/O 入力データ長さ                   | UINT              | 単位:byte          |
|             | 7            | 読み取り          | I/O 入力データ                     | Struct of<br>Byte |                  |
|             | 8            | 読み取り          | I/O 出力データ長さ                   | UINT              | 単位:byte          |
|             | 9            | 読み取り/<br>書き込み | I/O 出力データ                     | Struct of<br>Byte |                  |
|             | 10~25        | 読み取り          | スロット <b>1~16</b> のモジ<br>ュール名  | String            |                  |
|             | 50~65        | 読み取り          | スロット 1~16 のモジ<br>ュールコード       | UINT              |                  |
|             | 90~105       | 読み取り          | スロット 1~16 のモジ<br>ュールバージョン     | UINT              |                  |
| 2           | 0~255        | 読み取り/<br>書き込み | デジタル入力点<br>0~255 フィルター時<br>間  | UINT              |                  |
| 3           | 1            | 読み取り/<br>書き込み | デジタル出力エラー<br>モード(bit15-0)     | UINT              | 0: 最後の値を保<br>留する |
|             | 2            | 読み取り/<br>書き込み | デジタル出力エラー<br>モード (bit31-16)   | UINT              | 1: エラー値          |
|             |              | 読み取り/<br>書き込み |                               | UINT              |                  |
|             | 32           | 読み取り/<br>書き込み | デジタル出力エラー<br>モード (bit511-495) | UINT              |                  |
| 4           | 1            | 読み取り/<br>書き込み | デジタル出力エラー<br>値 (bit15-0)      | UINT              | 0: Off<br>1: On  |
|             | 2            | 読み取り/<br>書き込み | デジタル出力エラー<br>値 (bit31-16)     | UINT              |                  |
|             |              | 読み取り/<br>書き込み |                               | UINT              |                  |
|             | 32           | 読み取り/         | デジタル出力エラー                     | UINT              | 1                |

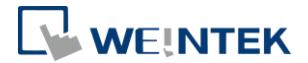

|   |      | 書き込み  | 值 (bit511-495)     |      |                   |
|---|------|-------|--------------------|------|-------------------|
| 5 | 1    | 読み取り/ | アナログ出力エラー          | UINT | <b>0</b> : 保留最後の値 |
|   |      | 書き込み  | モード (channel 15-0) |      | を保留する             |
|   | 2    | 読み取り/ | アナログ出力エラー          | UINT | 1: エラー値           |
|   |      | 書き込み  | モード (channel       |      |                   |
|   |      |       | 31-16)             |      |                   |
|   | 3    | 読み取り/ | アナログ出力エラー          | UINT |                   |
|   |      | 書き込み  | モード (channel       |      |                   |
|   |      |       | 47-32)             |      |                   |
|   | 4    | 読み取り/ | アナログ出力エラー          | UINT |                   |
|   |      | 書き込み  | モード (channel       |      |                   |
|   |      |       | 63-48)             |      |                   |
| 6 | 1~64 | 読み取り/ | アナログ出力エラー          | INT  |                   |
|   |      | 書き込み  | 值(channel 0-63)    |      |                   |

# 9.9 Axis Register Object

Class Code: 80HEX~87HEX

#### 9.9.1 Services

| Service Code | Class | Instance | Service Name         |
|--------------|-------|----------|----------------------|
| 0x01         | •     | Х        | Set Attribute Single |
| 0x0E         | •     | •        | Get Attribute Single |

#### 9.9.2 Class Attributes

| Instance ID | Attribute ID | 読み取り/<br>書き込み | 名前       | データ型 | 数值 |
|-------------|--------------|---------------|----------|------|----|
| 0           | 1            | 読み取り          | Revision | UINT | 1  |

#### 9.9.3 Instance Attributes

| Class ID        | Axis  | 01PU Module            |              |  |  |
|-----------------|-------|------------------------|--------------|--|--|
| Class ID Number |       | Index                  | Sub-index    |  |  |
| 80hex           | Axis1 | 5500+ Instance ID      | Attribute ID |  |  |
| 81hex           | Axis2 | (Range<br>5500b-55EEb) |              |  |  |
| 82hex           | Axis3 | - 55001-551111         |              |  |  |
| 83hex           | Axis4 |                        |              |  |  |
| 84hex           | Axis1 | 6000+ Instance ID      | Attribute ID |  |  |
| 85hex           | Axis2 | (Range 6000h-60FFh)    |              |  |  |
| 86hex           | Axis3 |                        |              |  |  |
| 87hex           | Axis4 |                        |              |  |  |

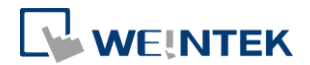

## **10.iBus** エラーの処理

モジュールとの通信が失われると、iR-ETN R-ETN はエラーを報告し、モジュー ル通信を停止します。SR<10045>を1に設定した場合、モジュール通信中断エ ラーが無視されます。SR<10045>を0に設定した場合、モジュール通信中断エ ラーが発生されます。iBus をリセットしたい場合、装置コマンドを SR<6000> に送信してリセットします。

iBus のエラーフローチャート:

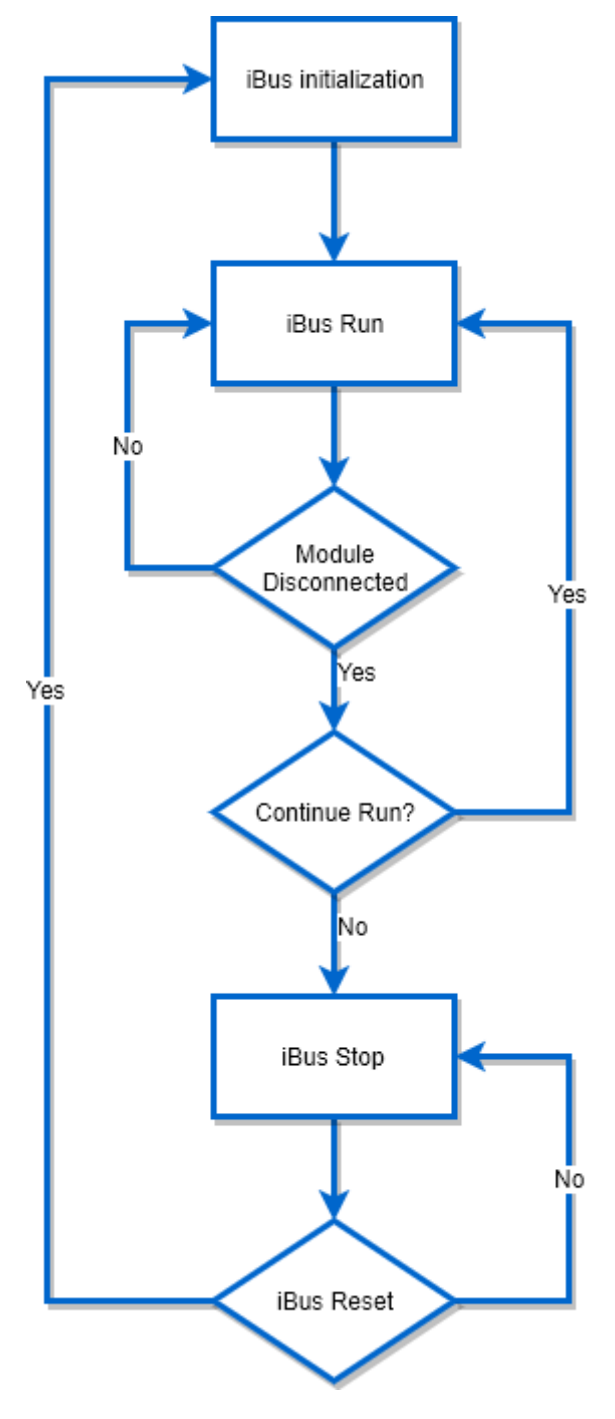

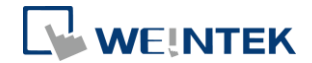

# 11. 消費電力

| タイプ             | 装置名        | 消費電力(5V)     | 供給電力(5V) |
|-----------------|------------|--------------|----------|
| カプラ             | iR-ETN     | 220mA/1.1w   | 2A/10w   |
|                 | iR-COP     | 170mA/0.85w  | 2A/10w   |
|                 | iR-DM16-P  | 130mA/0.65w  |          |
|                 | iR-DM16-N  | 130mA/0.65w  |          |
| デジタル 1/0 モ      | iR-DQ08-R  | 220mA/1.1w   |          |
| ジュール            | iR-DQ16-N  | 205mA/1.02w  |          |
|                 | iR-DQ16-P  | 196mA/0.984w |          |
|                 | iR-DI16-K  | 83mA/0.418w  |          |
|                 | iR-AQ04-VI | 65mA/0.325w  |          |
| アナログ 1/0 モ      | iR-AI04-VI | 70mA/0.35W   |          |
| ジュール            | iR-AM06-VI | 70mA/0.35W   |          |
|                 | iR-AI04-TR | 65mA/0.325w  |          |
| モーションコ<br>ントロール | iR-PU01-P  | 108mA/0.54W  |          |

注意:

本システムでは、カプラはモジュールの唯一の給電ソースソースです。複数のモジュールを 接続する場合、消費電力をご留意ください。以下は計算例です。

例1

| タイプ   | 装置名                         | 消費電力          | 供給電力   |  |  |  |
|-------|-----------------------------|---------------|--------|--|--|--|
| カプラ   | iR-COP                      | 170mA/0.85w   | 2A/10w |  |  |  |
| モジュール | iR-DQ08-R                   | 220mA*8=1.76A | 無し     |  |  |  |
|       | *8                          |               |        |  |  |  |
| システム  | 消費電力:170mA + 1.76A = 1.93 A |               |        |  |  |  |
|       | 供給電力: 2A > 1.93A            |               |        |  |  |  |

例 2

| タイプ   | 装置名                                            | 消費電力           | 供給電力   |  |  |  |
|-------|------------------------------------------------|----------------|--------|--|--|--|
| カプラ   | iR-ETN                                         | 220mA/1.1w     | 2A/10w |  |  |  |
| モジュール | iR-DM16-P                                      | 130mA*13=1.69A | 無し     |  |  |  |
|       | *13                                            |                |        |  |  |  |
| システム  | 消費電力:220mA + 1.69A = 1.91 A<br>供給電力:2A > 1.91A |                |        |  |  |  |

# 12. イーサネットカスケード接続

- デイジーチェーンで複数のカプラを接続します。
- 最後尾の Ethernet ポートは診断ポートとして使われることができます。

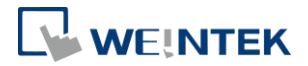

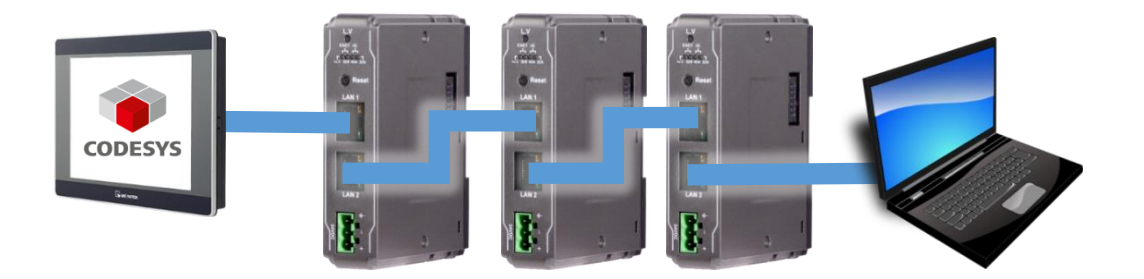

#### 13.EasyRemotelO

EasyRemotelOは iR-ETN 及び接続するモジュールのパラメータの設定、監視に 用いられるツールです。使用方法の詳細については EasyRemotelO のユーザー マニュアルをご参考ください。

| 🚮 EasyRemoteIO          |                                              | - • • |
|-------------------------|----------------------------------------------|-------|
| ファイル 編集 閲覧 オンライ         | ン ツール ヘルプ                                    |       |
| 🗗 🗗 📴 🕼 🖽 🚟             |                                              |       |
| プロジェクトウインドウ             | ♂×<br>10/モジュール アドレスマップ パラメータ                 |       |
|                         | チャンネル名 タイブ オンライン値 プロジェクト数値                   |       |
|                         |                                              |       |
| ロクメッセーン                 |                                              | ъ×    |
| 日付時刻                    | メッセージ                                        |       |
| 2018-03-14 16:35:00.754 | EasyRemoteIOが起動されました。 ProductVersion:1.0.0.0 |       |
|                         |                                              |       |

#### 1. 事前準備

iR-ETN のデフォルト IP は 192.168.0.212 で、PC の IP を同一のドメインに設定 してください。(192.168.0.XX)

#### 2. iR-ETN を検索する

[オンライン]»[自動スキャン]を選択し、または Shift + S を押せば、iR-ETN の自動スキャンウインドウが開かれます。

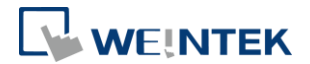

| 主動スキャン        |               |                   |               | <b>×</b>       |
|---------------|---------------|-------------------|---------------|----------------|
| 名前            | IPアドレス        | MACアドレス           | サブネットマスク      |                |
| IR-ETN IR-ETN | 192.168.0.212 | 00-0C-26-01-02-04 | 255.255.255.0 | ◎ プロジェクトを上書きする |
|               |               |                   |               | ◎ プロジェクトに追加する  |
| 4             |               | 111               |               | スキャン           |
|               |               |                   |               |                |
|               |               |                   |               | UK Cancel      |

#### 3. iR-ETN の IP を変更する

[オンライン]»[IP アドレスを変更する]を選択すれば、iR-ETN の IP 設定を変更 できます。

| IPアドレスを変更する                   |
|-------------------------------|
| MACアドレス: 00-0C-26-01-02-04    |
| IPアドレス: 192 . 168 . 0 . 212   |
| サブネットマスク: 255 _ 255 _ 255 _ 0 |
| OK Cancel                     |

4. パラメータを監視する

[オンライン] » [監視を開始する]を選択し、または Shift + M を押せば、iR-ETN と接続できます。ユーザーは EasyRemotelO を通じて装置及びモジュールの状態を確認することができます。

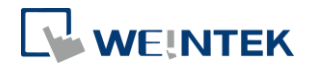

| 🐻 EasyRemotel | D                            |             |                                |              |                            |  |  |  |  |  |
|---------------|------------------------------|-------------|--------------------------------|--------------|----------------------------|--|--|--|--|--|
| ファイル 編集       | 閲覧 オンライ                      | ン ツール ヘ     | ヘルプ                            |              |                            |  |  |  |  |  |
| 666           | P 🗗 📰 📰                      | İ 🖾 🛛       | M 🗗 🛃 🕅 🐻 🐻                    |              |                            |  |  |  |  |  |
| プロジェクトウイ      | ンドウ                          | ₽×          | 10/5パーール スドレッマップ パラメータ         | 7            |                            |  |  |  |  |  |
|               | (102 169 2 192)              |             |                                | ,            |                            |  |  |  |  |  |
| @ #1·         | (192.106.2.105)<br>iR-DM16-P |             | チャンネル名 オンライン値 プロジェクト数値         |              |                            |  |  |  |  |  |
| ۵, ۳۲.        |                              |             | ▲ iR-ETN (192.168.2.183)       |              |                            |  |  |  |  |  |
|               |                              |             | Vendor name                    | Weintek      |                            |  |  |  |  |  |
|               |                              |             | Product code                   | 0x0702       |                            |  |  |  |  |  |
|               |                              |             | Host name                      | iR-ETN       | iR-ETN                     |  |  |  |  |  |
|               |                              |             | Firmware revision              | 1.0.0.0      |                            |  |  |  |  |  |
|               |                              |             | Hardware revision              | 1.0.0.0      |                            |  |  |  |  |  |
|               |                              |             | Power consumption              | 0.1 W        |                            |  |  |  |  |  |
|               |                              |             | Current power consumption      | 1.5 W        |                            |  |  |  |  |  |
|               |                              |             | Power supply                   | 10 W         |                            |  |  |  |  |  |
|               |                              |             | Life guard time                | 0            | 0                          |  |  |  |  |  |
|               |                              |             | iBus continue run              | OFF          | ON                         |  |  |  |  |  |
|               |                              |             | Number of TCP connected        | 1            |                            |  |  |  |  |  |
|               |                              |             | Number of modules              | 1            |                            |  |  |  |  |  |
|               |                              |             | Point Of Digital input         | 8            |                            |  |  |  |  |  |
|               |                              |             | Point Of Digital output        | 8            |                            |  |  |  |  |  |
|               |                              |             | Number Of Analog input         | 0            |                            |  |  |  |  |  |
|               |                              |             | Number Of Analog output        | 0            |                            |  |  |  |  |  |
| ログメッセージ       |                              |             |                                |              |                            |  |  |  |  |  |
| 日付            | 時刻                           |             |                                | メッセージ        |                            |  |  |  |  |  |
| 2018-03-14    | 16:44:30.316                 | 監視が開始さ      | れました。                          |              |                            |  |  |  |  |  |
| 2018-03-14    | 16:44:17.740                 | 自動スキャン      | 自動スキャンが完了しました。                 |              |                            |  |  |  |  |  |
| 2018-03-14    | 16:44:05.864                 | 自動スキャン      | 目動スキャンが完了しました。                 |              |                            |  |  |  |  |  |
| 2018-03-14    | 16:42:49.005                 | ネットワーク      | カプラへの接続に失敗しました。IPの設定が正しいか      | を確認してください。目标 | E: iR-ETN (192.168.0.212). |  |  |  |  |  |
| 2018-03-14    | 16:42:00.296                 | 自動スキャン      | が完了しました。                       |              |                            |  |  |  |  |  |
| 2018-03-14    | 16:41:47 614                 | FasyRemotel | のが把動されました。 ProductVersion:1000 |              |                            |  |  |  |  |  |
|               |                              |             |                                |              |                            |  |  |  |  |  |

# 5. EtherNet/IP EDS file をエクスポートする

| EasyRemoteIO         |              |                                         |                        |                 | an   | 1.48 |  |
|----------------------|--------------|-----------------------------------------|------------------------|-----------------|------|------|--|
| ¥案】編輯 檢視 線.          | 上工具帮助        |                                         |                        |                 |      |      |  |
| 開啟舊檔                 | Ctrl+O       |                                         |                        | 00              |      |      |  |
| 副新檔案                 | Ctrl+N       | 8×                                      | 444214                 | AND ADD TAXABLE |      |      |  |
| 儲存檔案                 | Ctrl+S       | 107                                     | 快組 1业址野應 一梦數           | 電源資訊            |      |      |  |
| 另存新檔                 |              | 装                                       | 置名稱                    | 類型              | 線上數值 | 専案數值 |  |
| 輸出標籤                 |              | 4                                       | Ming (192.168.100.211) |                 |      |      |  |
| 匯出 PI CopenXMI       |              |                                         | #1: iR-AI04-TR         | AI              |      |      |  |
| Evport EthorNat/70   |              |                                         | #2: iR-DM16-P          | DI/DO           |      | 0x00 |  |
| Export Etherivery in | 103          |                                         | #3: iR-DM16-P          | DI/DO           |      | 0x00 |  |
| #6: iR-DM1           | .6-N         | - I I I I I I I I I I I I I I I I I I I | #4: iR-AQ04-VI         | AO              |      |      |  |
| #7: IK-DM1           | .6-P         |                                         | #5: iR-AM06-VI         | AI/AO           |      |      |  |
| #0.IR-AQ04           | 4-VI<br>4-V/ |                                         | #6: iR-DM16-N          | DI/DO           |      | 0x00 |  |
| #10 iR-ΔM            | 06-VI        |                                         | #7: iR-DM16-P          | DI/DO           |      | 0x00 |  |
|                      |              |                                         | #8: iR-AQ04-VI         | AO              |      |      |  |
|                      |              |                                         | #9: iR-AQ04-VI         | AO              |      |      |  |
|                      |              |                                         | #10: iR-AM06-VI        | AI/AO           |      |      |  |

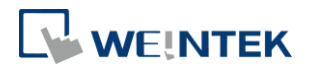

# 14.Modbus TCP で CODESYS 装置と接続する

詳細は cMT+CODESYS と Remote I/O のクイックスタートガイドを参照してくだ さい: <u>UM018003J cMT Codesys Install UserManual jpn.pdf</u>

1. 事前準備

まず、インストールファイルをインストールした場合のみ、CODESYS の中で Weintek Built-in CODESYS を選択することができます。

| Standard I | Project                                                                                                    | <b>×</b>                                       |  |  |  |  |
|------------|----------------------------------------------------------------------------------------------------|------------------------------------------------|--|--|--|--|
|            | You are about to create a new standard project. This wizard will create the following<br>objects within this project:<br>- One programmable device as specified below<br>- A program PLC_PRG in the language specified below<br>- A cyclic task which calls PLC_PRG<br>- A reference to the newest version of the Standard library currently installed. |                                                |  |  |  |  |
|            | Device:<br>PLC_PRG in:                                                                                                    | Weintek Built-in CODESYS (Weintek Labs., Inc.) |  |  |  |  |

2. CODESYS 装置と接続する

[Device]をダブルクリックし、[Scan network]をクリックすれば、現在ネットワーク内で接続できる CODESYS 装置が見られます。

| Devices 👻 🕂 🗙                                   | 🕤 Device 🗙            |                                                                                                    |                          |
|-------------------------------------------------|-----------------------|----------------------------------------------------------------------------------------------------|--------------------------|
| Untitled1     Device (Weintek Built-in CODESVS) | Communication Setting | s Scan network   Gateway -   Device -                                                                                                    |                          |
|                                                 | Applications          |                                                                                                    |                          |
| Library Manager                                 | Backup and Restore    | · · · · · · · · · · · · · · · · · · ·                                                                                                    |                          |
| Task Configuration                              | Files                 |                                                                                                    | •                        |
| PLC_PRG                                         | Log                   | Gateway-1                                                                                                    | TINNLIU-PC T             |
| Modbus_TCP_Master (Modbus TCP Master)           | PLC settings          | Select Device                                                                                                    | X                        |
| Im Modbus_TCP_Slave (Modbus TCP Slave)          | PLC shell             | Select the network path to the controller:                                                                                                    |                          |
|                                                 | Users and Groups      | Gateway-1(scanning) Image: Image: Ima | Gateway-1                |
|                                                 | Task deployment       | (IT-8828-ted [0236]                                                                                                    | Driver:                  |
|                                                 | Status                |                                                                                                    | ТСР/ІР                   |
|                                                 | Information           |                                                                                                    | IP-Address:<br>localhost |
|                                                 |                       | [ <b>[1</b> ] Tony0803 [0243]                                                                                                    | Port:                    |
|                                                 |                       |                                                                                                    | 1217                     |
|                                                 |                       |                                                                                                    |                          |
|                                                 |                       |                                                                                                    |                          |
|                                                 |                       |                                                                                                    |                          |
|                                                 |                       |                                                                                                    |                          |
|                                                 |                       |                                                                                                    |                          |

3. イーサネット装置を新規追加する

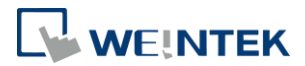

イーサネットインターフェースで Modbus TCP Master と Slave という装置を新 規作成し、それぞれ cMT 装置での CODESYS と iR-ETN を表します。

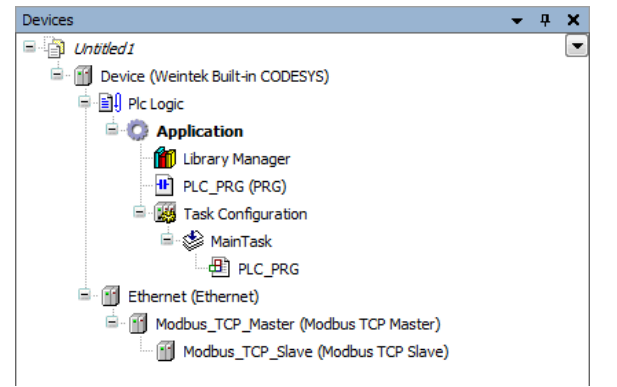

## 4. パラメータを設定する(Ethernet)

[Ethernet]をダブルクリックしてから、[Interface]をクリックすると、先ほど接続した CODESYS 装置に接続することができます。

| Devices 👻 🗜 🗙                                                             | Device                                | Ethernet X        |                                  |                     |           |  |  |
|---------------------------------------------------------------------------|---------------------------------------|-------------------|----------------------------------|---------------------|-----------|--|--|
| Untitled 1     Device [connected] (Weintek Built-in CODESYS)              | General                               |                   | Interface:                       |                     |           |  |  |
| P-DJ Plc Logic                                                            | Status<br>Ethernet Device I/O Mapping |                   | Operating Sy                     | ystem Settings      |           |  |  |
| - III) Library Manager<br>- III: PLC_PRG (PRG)                            |                                       |                   | Change Operating System Settings |                     |           |  |  |
| ⊟- Task Configuration                                                     | Information                           |                   | IP Address                       | 192 . 168 . 0 . 1   |           |  |  |
| DIC_PRG                                                                   |                                       |                   | Subnetmask                       | 255 . 255 . 255 . 0 |           |  |  |
| Ethernet (Ethernet)                                                       |                                       |                   | Default Gateway                  | 0.0.0.0             |           |  |  |
| Modbus_TCP_Master (Modbus TCP Master) Modbus TCP Slave (Modbus TCP Slave) | Network Adapters                      |                   |                                  |                     |           |  |  |
|                                                                           | Interfaces:                           |                   |                                  |                     |           |  |  |
|                                                                           | Name Description                      | n IP Address      |                                  |                     |           |  |  |
|                                                                           | lo                                    | 127.0.0.1         |                                  |                     |           |  |  |
|                                                                           | eth0                                  | 192.168.2.1       | 08                               |                     |           |  |  |
|                                                                           | vnet1                                 | 10.255.255        | 2                                |                     |           |  |  |
|                                                                           |                                       |                   |                                  |                     |           |  |  |
|                                                                           | IP Address                            | 192 . 168 . 2     | . 108                            |                     |           |  |  |
|                                                                           | Subnetmask                            | 255 . 255 . 252   | . 0                              |                     |           |  |  |
|                                                                           | Default Gateway                       | 192 . 168 . 1     | . 254                            |                     |           |  |  |
|                                                                           | MAC Address                           | 00:0C:26:0F:E6:FF | 7                                |                     |           |  |  |
|                                                                           |                                       |                   |                                  |                     | OK Cancel |  |  |

5. パラメータを設定する

(Modbus\_TCP Master) :

auto-reconnect にチェックマークを入れます。

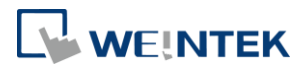

| Devices 👻 🕂 🗙                             |    | Device Ethernet               | Modbus_TCP_Master 🗙          |
|-------------------------------------------|----|-------------------------------|------------------------------|
| 🖃 🎒 Untitled1                             | ][ |                               |                              |
| 🚊 📺 Device (Weintek Built-in CODESYS)     |    | General                       | Modbus-TCP                   |
| Plc Logic                                 |    |                               | Response Timeout (ms) 1000 🚔 |
| 🖻 💮 Application                           |    | ModbusTCPMaster I/O Mapping   | Sacket Timesut (ma)          |
| Library Manager                           |    | Modbus TCPMaster Parameters   |                              |
| PLC_PRG (PRG)                             |    | Houbus i Crinastel Parameters | 🔽 auto - reconnect           |
| 🖃 🌃 Task Configuration                    |    | Status                        |                              |
| 🖮 🎲 MainTask                              |    |                               |                              |
| PLC_PRG                                   |    | Information                   |                              |
| 🚊 🔟 Ethernet (Ethernet)                   |    |                               |                              |
| 🖹 🚮 Modbus_TCP_Master (Modbus TCP Master) |    |                               |                              |
| Modbus_TCP_Slave (Modbus TCP Slave)       |    |                               |                              |
|                                           |    |                               |                              |

#### (Modbus\_TCP Slave) :

ここで iR-ETN の IP を設定し、そして Unit-ID を1に設定します。

| Devices 👻 🕂                           | ĸ | Device 📅 Ethernet          | 10 | Modbus_TCP_Master     | Modbus_TCP_SI | ave 🗙 |
|---------------------------------------|---|----------------------------|----|-----------------------|---------------|-------|
| Untitled1                             | • |                            |    |                       |               |       |
| Device (Weintek Built-in CODESYS)     |   | General                    |    | Modbus-TCP            |               |       |
|                                       |   | Modhus Slave Channel       |    |                       |               |       |
| Application                           |   | Floubus Slave Chamler      |    | Slave IP Address:     | 192 . 168 . 0 | . 1   |
| Library Manager                       |   | Modbus Slave Init          |    | Unit-ID [1247]        |               |       |
| PLC_PRG (PRG)                         |   |                            |    | Response Timeout (ms) | 1000          |       |
| a 🔛 Task Configuration                |   | ModbusTCPSlave Parameters  |    | Port                  | 502           |       |
| 🖻 😻 MainTask                          |   |                            |    | , one                 | 002           |       |
| PLC_PRG                               |   | ModbusTCPSlave I/O Mapping |    |                       |               |       |
| Ethernet (Ethernet)                   |   | Status                     |    |                       |               |       |
| Modbus_TCP_Master (Modbus TCP Master) |   | Status                     |    |                       |               |       |
| Modbus_TCP_Slave (Modbus TCP Slave)   |   | Information                |    |                       |               |       |
|                                       |   |                            |    |                       |               |       |
|                                       |   |                            |    |                       |               |       |
|                                       |   |                            | _  |                       |               |       |

#### 6. Modbus Slave チャンネルを設定する

まずは Modbus Slave Channel で Remote I/O モジュールを新規追加する必要があ ります。ビット入力には Read Discrete Inputs (機能コード 2)を使用し、ビット 出力には Write Multiple Coils (機能コード 15)を使用してください。各チャンネ ルでも長さとオフセットを正確に設定するように。第8節のマッピング例を参 考してください。

7. CODESYS プログラムを編集する

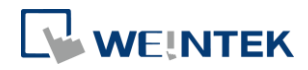

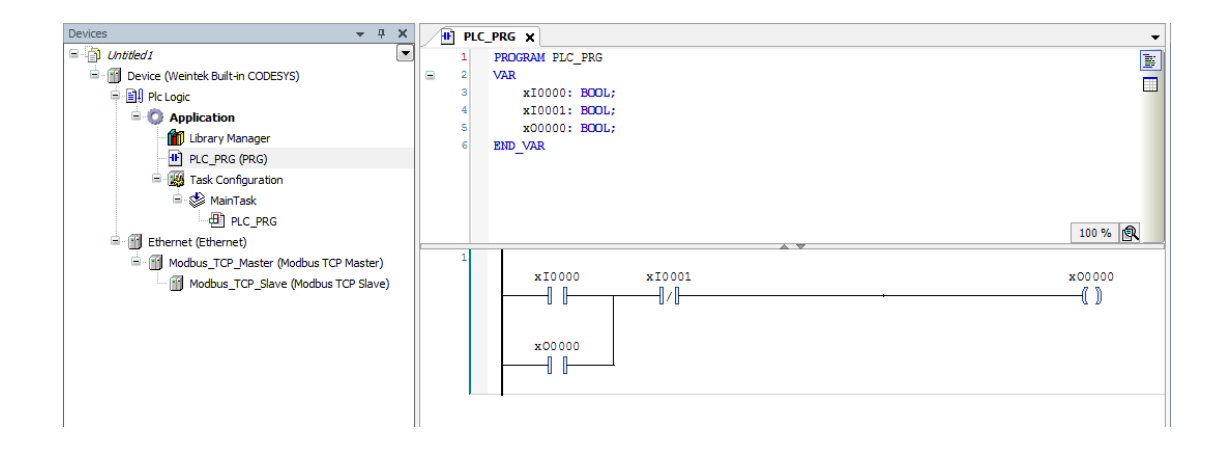

#### 8. Modbus TCP Slave I/O マッピング

変数を Remote I/O のアドレスにマッピングします。

| General                       | Find                                    | Filter Show al | ilter Show all |         |                    |      |                      |
|-------------------------------|-----------------------------------------|----------------|----------------|---------|--------------------|------|----------------------|
| Madhua Claus Channel          | Variable                                | Mapping        | Channel        | Address | Туре               | Unit | Description          |
| Toddas Slave Chaliner         | - <b>*</b>                              |                | Channel 0      | %IB0    | ARRAY [00] OF BYTE |      | Read Discrete Inputs |
| Modbus Slave Init             | i 💼 🧤                                   |                | Channel 0[0]   | %IB0    | BYTE               |      | Read Discrete Inputs |
|                               | Application.PLC_PRG.xI0000              | ~ <b>*</b>     | Bit0           | %IX0.0  | BOOL               |      | 0x0000               |
| ModbusTCPSlave Parameters     | Application.PLC_PRG.xI0001              | ۰              | Bit1           | %IX0.1  | BOOL               |      | 0x0001               |
| Ma dhuaTCDClaura I/O Magazina |                                         |                | Bit2           | %IX0.2  | BOOL               |      | 0x0002               |
| Modbus (CPSiave 1/O Mapping   | 🍫                                       |                | Bit3           | %IX0.3  | BOOL               |      | 0x0003               |
| Status                        |                                         |                | Bit4           | %IX0.4  | BOOL               |      | 0x0004               |
|                               | 👐                                       |                | Bit5           | %IX0.5  | BOOL               |      | 0x0005               |
| Information                   |                                         |                | Bit6           | %IX0.6  | BOOL               |      | 0x0006               |
|                               |                                         |                | Bit7           | %IX0.7  | BOOL               |      | 0x0007               |
|                               | ii - 🍫                                  |                | Channel 1      | %QB0    | ARRAY [00] OF BYTE |      | Write Multiple Coils |
|                               | - · · · · · · · · · · · · · · · · · · · |                | Channel 1[0]   | %QB0    | BYTE               |      | Write Multiple Coils |
|                               | Application.PLC_PRG.xO0000              | <b>*</b>       | BitO           | %QX0.0  | BOOL               |      | 0x0000               |
|                               | <b>*</b>                                |                | Bit1           | %QX0.1  | BOOL               |      | 0x0001               |
|                               |                                         |                | Bit2           | %QX0.2  | BOOL               |      | 0x0002               |
|                               | <b>*</b>                                |                | Bit3           | %QX0.3  | BOOL               |      | 0x0003               |
|                               | <b>*</b>                                |                | Bit4           | %QX0.4  | BOOL               |      | 0x0004               |
|                               |                                         |                | Bit5           | %QX0.5  | BOOL               |      | 0x0005               |
|                               | <b>K</b> ø                              |                | Bit6           | %QX0.6  | BOOL               |      | 0x0006               |
|                               |                                         |                | Bit7           | %QX0.7  | BOOL               |      | 0x0007               |

9. プログラムをダウンロードして実行する

手順は[Build] » [Login] » [Run]です。装置との接続に成功したら、緑色に表記されます。

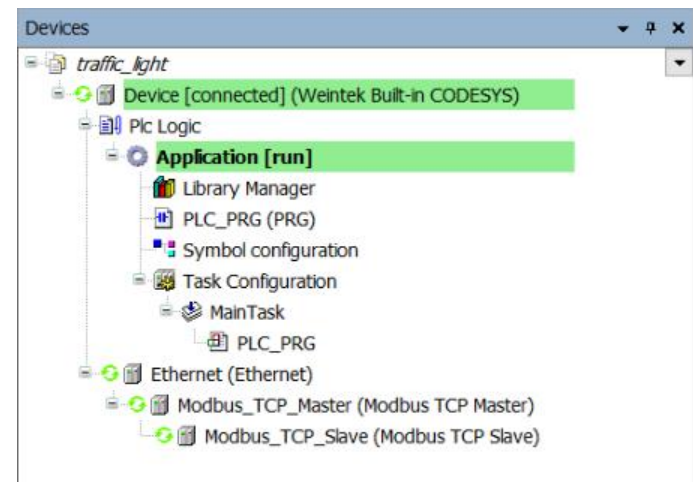

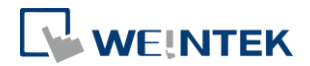

# **15.EasyBuilder Pro**を使用して CODESYS 装置に接続する

#### 1. Symbol configuration

Application 階層の下でオブジェクト[Symbol configuration]を新規作成します。

| Devices         |             | ×                              | 42  | PLC_PRG Modbus_T              | Add Cumbel and Securities                   |  |  |
|-----------------|-------------|--------------------------------|-----|-------------------------------|---------------------------------------------|--|--|
| Untitled1       |             |                                |     |                               | Add symbol configuration                    |  |  |
| Device (Weintek | Built-i     | n CODESYS)                     |     | General                       |                                             |  |  |
| Plc Logic       |             |                                | -11 | Modhus Slave Channel          | Remote access symbol configuration.         |  |  |
| = 💭 Applica     | tion        | <b>C</b> 4                     | 4   | Products Slave Channel        |                                             |  |  |
| - 📶 Libra       | Libra & Cut |                                |     | Modbus Slave Init             |                                             |  |  |
| PLC             | -           | Сору                           |     |                               | Namer                                       |  |  |
| = 📑 Task        |             | Paste                          |     | ModbusTCPSlave Parameters     |                                             |  |  |
| - 9             | ×           | Delete                         | -1  | MadhuaTCDSlave I/O Manaina    | Symbol configuration                        |  |  |
|                 |             | Browse                         | •   | Houbus ICPSiave t/o Happing   | Include Comments in XMI                     |  |  |
| - D Ethemet (Et |             | Refactoring                    | ,   | Status                        |                                             |  |  |
| - Modelas       | (P2)        | Descention                     |     |                               | Support OPC UA Features                     |  |  |
|                 | -           | Properues                      |     | Information                   | Addlibrary placebolderin Device Application |  |  |
|                 | 11          | Add Object                     | • « | Application                   | (recommended, but may trigger download)     |  |  |
|                 |             | Add Folder                     | 4   | 🕲 DUT                         |                                             |  |  |
|                 | Dĩ,         | Edit Object                    |     | External File                 | Client side data layout                     |  |  |
|                 |             | Edit Object With               | 1   | Global Variable List          | Compatibility Layout                        |  |  |
|                 | oş          | Login                          | 0   | Image Pool                    | Optimized Lavout                            |  |  |
|                 |             | Delete application from device | •   | <ul> <li>Interface</li> </ul> | © -,,                                       |  |  |
|                 |             |                                | ТÌ  | Persistent Variables          |                                             |  |  |
|                 |             |                                | đ   | POU                           |                                             |  |  |
|                 |             |                                | H a | POU for implicit checks       |                                             |  |  |
|                 |             |                                | 1   | Redundancy Configuration      |                                             |  |  |
|                 |             |                                |     | Symbol configuration          |                                             |  |  |
|                 |             |                                |     | Text List                     |                                             |  |  |
|                 |             |                                | 6   | Trace                         |                                             |  |  |
|                 |             |                                | 1   | Trend recording manager       |                                             |  |  |
|                 |             |                                | :   | Unit conversion               |                                             |  |  |
|                 |             |                                |     | Visualization                 | Add Cancel                                  |  |  |
|                 |             |                                |     | Visualization Manager         |                                             |  |  |

# 15.1.xml ファイルを作成する方法

1. Build コマンドを実行します。

| PLC_PRG Modbus_TCP_Slave Symbol configuration X                                          |               |
|------------------------------------------------------------------------------------------|---------------|
| 🕅 View 👻 Build 🛛 🛱 Settings 👻 Tools 👻                                                    |               |
| Execute "Build" command to be able to select variables (you need an error-free build).   | Build Details |
| Changed symbol configuration will be transferred with the next download or online change |               |

2. 新規追加された変数を選択します。

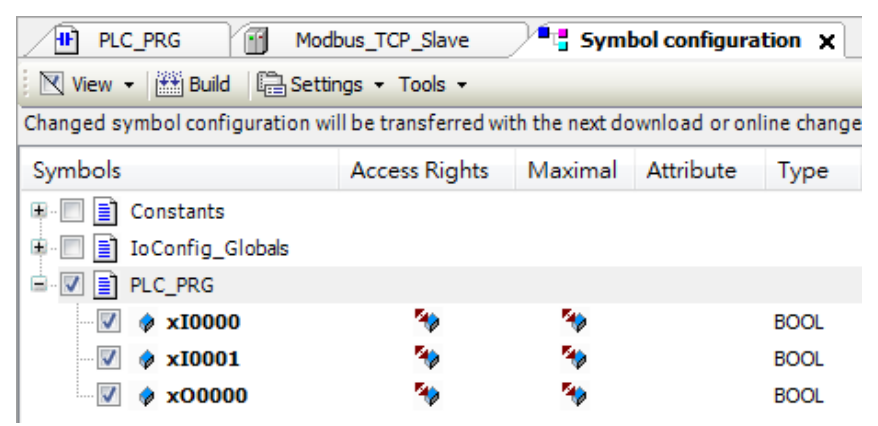

3. xml ファイルを作成します。

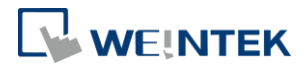

[Build] » [Generation code]をクリックすれば、CODESYS ファイルの保存先であるドキュメントに.xml ファイルが見つかります。

- 4. EasyBuilder Pro に.xml ファイルをインポートします。
- 5. 装置を新規追加します。

装置リストで Weintek Built-in CODESYS ドライバを新規追加します。

| stem Paramete        | er Setting          | gs         |                |                |       |                 |             |      |
|----------------------|---------------------|------------|----------------|----------------|-------|-----------------|-------------|------|
| Extended Men         | aory                | Cellular   | Data Network   | Time Sync.     | DST   | e-Mail          | Reci        | pes  |
| Device               | evice Model General |            |                | System Setting | g     | Remote          | Secur       | ity  |
| Device list :        |                     |            |                |                |       | W               | hat's my IP | 2    |
| No.                  |                     | Name       |                | Location       | Devic | e type          |             | Inte |
| 🗆 Local HMI          |                     | Local HMI  |                | Local          | cMT3  | 090 (1024 x 768 | 3)          | -    |
| Local F              | LC 4                | Weintek Bu | ilt-in CODESYS | Local          | Weint | ek Built-in COD | ESYS        | -    |
|                      |                     |            |                |                |       |                 |             |      |
| •                    |                     |            |                |                |       |                 |             | 4    |
| < New HMI.           |                     | New PL     |                | Delete         |       | Settings        | ]           | 4    |
| New HMI. Tag Manager |                     | New PL     |                | Delete         |       | Settings        | ]           | 4    |

6. 変数ファイルをインポートします。

| My Application | Variable List            |                |
|----------------|--------------------------|----------------|
| - Application  | Name : TagTable          | Find : Q       |
| · TagTable     | Verifying Tags with P    |                |
|                | Symbols Data Import Tags | ne Description |
|                | Tag                      |                |
|                |                          |                |
|                |                          |                |
|                |                          |                |
|                |                          |                |
|                |                          |                |
|                |                          |                |
| Import Status  |                          |                |
| Import Status  |                          | *              |
| Import Status  |                          | A              |
| Import Status  |                          | A              |
| Import Status  |                          | A              |

タグマネージャーで.xml 檔ファイルをインポートします。

7. オブジェクトでインポートするファイルを選択します。

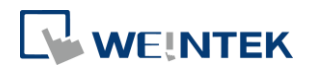

| Jeneral S  | ecurit | y Shape   Label          |            |             |
|------------|--------|--------------------------|------------|-------------|
| Co         | mme    | nt :                     |            |             |
|            |        | 💿 Bit Lamp 💿 Toggle      | Switch     |             |
|            |        |                          |            |             |
| -Read add  | ress-  |                          |            |             |
| PLO        | ): V   | Veintek Built-in CODESYS | ▼ Settings |             |
| Ta;        | g : 0  |                          | - ?        | -           |
|            |        | News                     | Data tura  | Description |
|            |        | Name                     | Data type  | Description |
|            |        | Application PLC PRG A    | BOOL       |             |
|            |        |                          | BOOL       |             |
|            |        | Application.PLC PRG.C    | BOOL       |             |
|            |        |                          |            |             |
|            |        |                          |            |             |
| Distance   |        |                          |            |             |
| Blinking   | N      |                          |            |             |
| -Blinking  | М      |                          |            |             |
| – Blinking | M      |                          |            |             |
| - Blinking | M      |                          |            |             |

# **16. EasyRemote IO** を使用して **CODESYS Modbus TCP** の **ETN** 装置をインポートする

1. ネットワーク内の iR-ETN を検索します。

| Ch | 1.17                            |                                                                                      |                                                                                                    |                                                                                                    |
|----|---------------------------------|--------------------------------------------------------------------------------------|----------------------------------------------------------------------------------------------------|----------------------------------------------------------------------------------------------------|
|    | annel Name                      | Туре                                                                                 | Online Value                                                                                                    | Project Value                                                                                                    |
| Ť  | #1: iR-DM16-N                   | DI / DO                                                                              |                                                                                                    | 0x00                                                                                                    |
|    | #2: iR-AQ04-VI<br>#3: iR-DQ16-P | AO<br>DO                                                                             |                                                                                                    | 0x0000                                                                                                    |
|    | #4: iR-AI04-VI                  | AI                                                                                   |                                                                                                    |                                                                                                    |
|    |                                 | #1: IR-DM10-N<br>#2: IR-AQ04-VI<br>#3: IR-DQ16-P<br>#4: IR-AI04-VI<br>#5: IR-AI04-TR | #1: IK-DM16-N         DI / DO           #2: IR-AQ04-VI         AO           #3: IR-DQ16-P         DO           #4: IR-AI04-VI         AI           #5: IR-AI04-TR         AI | #1: IK-DM16-N         DI / DO           #2: IR-AQ04-VI         AO           #3: IR-DQ16-P         DO           #4: IR-AN04-VI         AI           #5: IR-AN04-TR         AI |

2. PLCopenXML ファイルをエクスポートします。

| Fi | ile | Edit   | View    | Online  | Tools  | Help |    |
|----|-----|--------|---------|---------|--------|------|----|
| 6  |     | Open   |         |         | Ctrl+0 | Ì    | Ē  |
| E  | ÷.  | New    |         |         | Ctrl+N |      | ₽× |
| E  |     | Save   |         |         | Ctrl+S |      |    |
| Ę  | 1   | Save A | s       |         |        |      |    |
|    |     | Export | Tag     |         |        |      |    |
|    |     | Export | PLCope  | enXML   |        |      |    |
|    |     | 1      | #5: iR- | AI04-TR |        | _    |    |

3. CODESYS をオープンし、Modbus\_TCP\_Master を追加します。

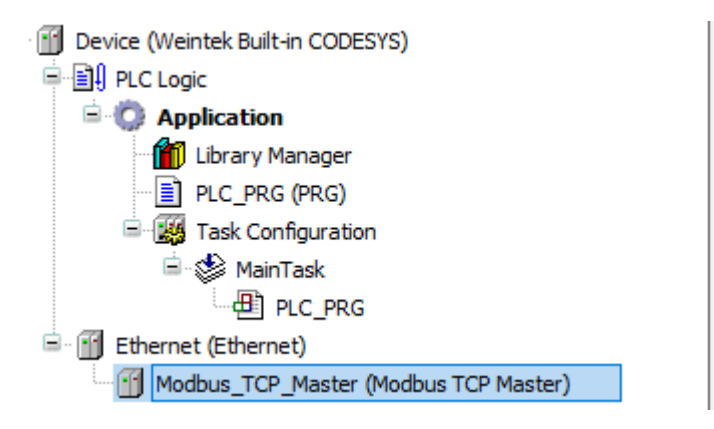

PLCopenXML ファイルをインポートします。
 Modbus\_TCP\_Master を選択し、[Project] » [Import PLCopenXML File]をクリックします。

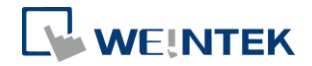

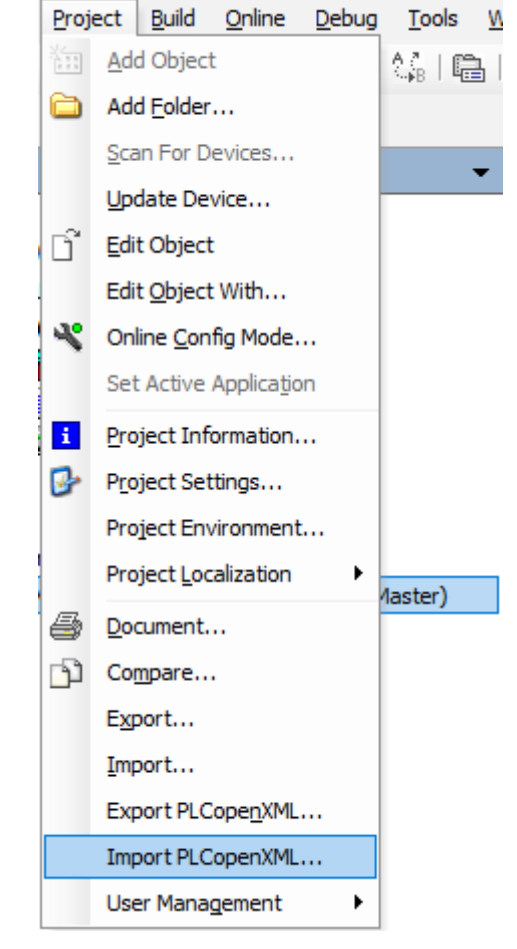

5. インポートが完了しました。

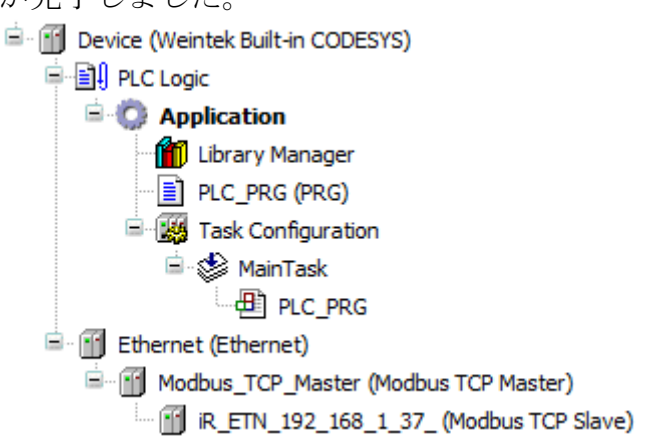

6. これで読み取り・書き込みチャンネル及び内部パラメータの初期値が作成 されました。

| General                    | Name                             | Access Type                                      | Trigger         | READ Offset | Length | Error Handling  | WRITE Offset | Length |
|----------------------------|----------------------------------|--------------------------------------------------|-----------------|-------------|--------|-----------------|--------------|--------|
|                            | 0 1: iR-DM16-N.Digital Input     | Read Discrete Inputs (Function Code 02)          | Cyclic, t#100ms | 16#0000     | 8      | Keep last Value |              |        |
| Modbus Slave Channel       | 1 1: iR-DM16-N.Digital Output(R) | Read Coils (Function Code 01)                    | Cyclic, t#100ms | 16#0000     | 8      | Keep last Value |              |        |
| Modbus Slave Init          | 2 1: iR-DM16-N.Digital Output(W) | Write Multiple Coils (Function Code 15)          | Cyclic, t#100ms |             |        |                 | 16#0000      | 8      |
| Hoddus Slave Inc           | 3 2: iR-AQ04-VI.Analog Output    | Read/Write Multiple Registers (Function Code 23) | Cyclic, t#100ms | 16#0100     | 4      | Keep last Value | 16#0100      | 4      |
| ModbusTCPSlave Parameters  | 4 3: iR-DQ16-P.Digital Output(R) | Read Coils (Function Code 01)                    | Cyclic, t#100ms | 16#0008     | 16     | Keep last Value |              |        |
|                            | 5 3: iR-DQ16-P.Digital Output(W) | Write Multiple Coils (Function Code 15)          | Cyclic, t#100ms |             |        |                 | 16#0008      | 16     |
| ModbusTCPSlave I/O Mapping | 6 4: iR-AI04-VI. Analog Input    | Read Input Registers (Function Code 04)          | Cyclic, t#100ms | 16#0000     | 4      | Keep last Value |              |        |
|                            | 7 5: iR-AI04-TR.Analog Input     | Read Input Registers (Function Code 04)          | Cyclic, t#100ms | 16#0004     | 4      | Keep last Value |              |        |
| Status                     |                                  |                                                  |                 |             |        |                 |              |        |
| Information                |                                  |                                                  |                 |             |        |                 |              |        |

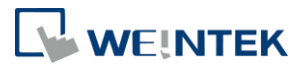

| General                    | Line | Access Type                              | WRITE Offset          | Default Value | Length |
|----------------------------|------|------------------------------------------|-----------------------|---------------|--------|
|                            | 1    | Write Single Register (Function Code 06) | 16#0x17d4 (=6100)     | 0             | 1      |
| Modbus Slave Channel       | 2    | Write Single Register (Function Code 06) | 16#0x273d (=10045)    | 0             | 1      |
| Modbus Slave Init          | 3    | Write Single Register (Function Code 06) | 16#0x04b0 (=1200)     | 0             | 1      |
|                            | 4    | Write Single Register (Function Code 06) | 16#0x17d5 (=6101)     | 65535         | 1      |
| ModbusTCPSIave Parameters  | 5    | Write Single Register (Function Code 06) | 16#0x17f5 (=6133)     | 0             | 1      |
|                            | 6    | Write Single Register (Function Code 06) | 16#0x13ec (=5100)     | 0             | 1      |
| ModbusTCPSlave I/O Mapping | 7    | Write Single Register (Function Code 06) | 16#0x13ed (=5101)     | 0             | 1      |
|                            | 8    | Write Single Register (Function Code 06) | 16#0x13ee (=5102)     | 0             | 1      |
| Status                     | 9    | Write Single Register (Function Code 06) | 16#0x13ef (=5103)     | 0             | 1      |
|                            | 10   | Write Single Register (Function Code 06) | 16#0x13f0 (=5104)     | 0             | 1      |
| Information                | 11   | Write Single Register (Function Code 06) | 16#0x13f1 (=5105)     | 0             | 1      |
|                            |      |                                          | and the second second | -             |        |

CODESYS と iR Remote IO リソースの詳細については、 <u>UM018016J CODESYS iR Resources</u>を参照してください。